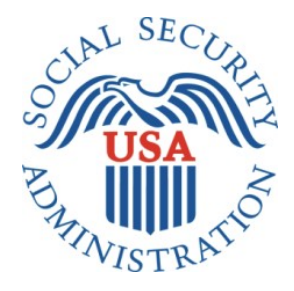

# SCREEN SHOTS DOCUMENT GROUPED BY SCENARIO

# ELECTRONIC ACCESS MULTI-FACTOR AUTHENTICATION

APRIL 21, 2016

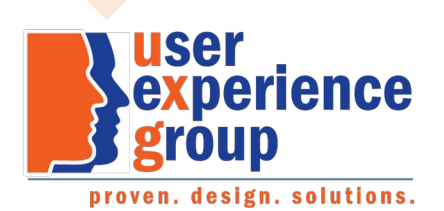

#### Table of Contents

| Scenario 1: Create LOA2 Account                                                     | 1  |
|-------------------------------------------------------------------------------------|----|
| S1-P1 - Sign In                                                                     | 1  |
| S1-P2 - Terms of Service                                                            | 2  |
| S1-P3 - Verify Identity                                                             | 3  |
| S1-P4 - Secure Identity                                                             | 4  |
| S1-P5 - Create Account                                                              | 5  |
| S1-P6 – Provide Cell Phone Number_Create Account                                    | 6  |
| S1-P7 - Enter Texted Security Code                                                  | 7  |
| S1-P8 – Confirmation                                                                | 8  |
| Scenario 2: Create LOA3 Account                                                     | 9  |
| S2-P1 - Sign In                                                                     | 9  |
| S2-P2 - Terms of Service                                                            |    |
| S2-P3 - Verify Identity – User Chooses to Upgrade to LOA3                           | 11 |
| S2-P4 - Secure Identity                                                             |    |
| S2-P5 - Create Account                                                              |    |
| S2-P6 – Provide Cell Phone Number – Create Account                                  |    |
| S2-P7 - Enter Texted Security Code_Create Account                                   | 14 |
| S2-P8 - Confirmation_Set Up New Account_With U <mark>pgrad</mark> e Selected        |    |
| S2-P10 - Second Sign In, After Receiving Upgrade Code Letter                        | 17 |
| S2-P11 – Verify Cell Phone Number                                                   |    |
| S2-P12 - Enter Texted Security Code_No Steps                                        |    |
| S2-P13 - Do You Have Your Upgrade Code Letter?                                      | 20 |
| S2-P14 - Enter Upgrade Code                                                         | 21 |
| S2-P15 - Confirmation_Upgrade to LOA3                                               | 22 |
| Scenario 3: Collect Cell Phone Number (2 <sup>nd</sup> Factor) for Existing Account | 23 |
| S3-P1 - Sign In                                                                     | 23 |
| S3-P3 - Provide Cell Phone Number_Grandfathered Account_No Steps                    | 24 |
| S3-P4 - Enter Texted Security Code_No Steps                                         | 24 |
| S3-P5 – Confirmation – Set Up Account                                               | 26 |
| Scenario 4: Update Cell Phone Number                                                | 27 |
| S4-P1 - Sign In                                                                     | 27 |
| S4-P2 – Verify Cell Phone Number                                                    |    |
| S4-P3 – Change Cell Phone Number T <mark>erms</mark> of Service                     | 29 |
| Change Cell Phone Number Terms of <mark>Servi</mark> ce Error                       |    |
| S4-P4 - Update Phone Number - Provide Info                                          |    |
| S4-P5 - Confirmation of Letter                                                      |    |
| S4-P7 - Sign In After Receiving Cell Phone Reset Code Letter                        |    |
| S4-P9 – Do you have your cell phone reset letter?                                   |    |
| S4-P10 - Provide New Cell Phone Number                                              |    |
| S4-P11 - Enter Texted Security Code_No Steps                                        | 36 |
| S4-P11.1 – Enter Your Cell Phone Reset Code                                         |    |
| S4-P12 - Confirmation_New Cell Phone Number                                         |    |
| Scenario 5: Update Cell Phone Number on Account with Expired Password               | 39 |
| S5-P1 - Sign In                                                                     |    |

| S5-P3- Provide Cell Phone Number_Grandfathered Account_No Steps                                         | 40 |
|----------------------------------------------------------------------------------------------------|----|
| S5-P4 - Enter Texted Security Code_Phone Added Immediately Prior                                        | 41 |
| S5-P5 - Expired Password                                                                                | 42 |
| S5-P6 - Confirmation of Password Change                                                                 | 43 |
| Scenario 6: Update Cell Phone Number on Account, User Has Forgotten Password, Uses Reset Questions      | 44 |
| S6-P1 - Sign In                                                                                         | 44 |
| S6-P3 - Forgot Password_Grandfathered User_ Verify Identity                                             | 45 |
| S6-P4 - Forgot Password_Grandfathered User_Provide Answers                                              | 46 |
| S6-P5 - Provide Cell Phone Number_ Grandfathered User_ Forgot Password                                  | 47 |
| S6-P6 - Enter Texted Security Code_Grandfathered User_Forgot Password                                   | 48 |
| S6-P7 - Update Password_Grandfathered User                                                              | 49 |
| S6-P8 - Confirmation of Password Change                                                                 | 50 |
| Scenario 7: Update Cell Phone Number on Account, User Has Forgotten Password and Reset Question Answers | 51 |
| S7-P1 Sign In                                                                                           | 51 |
| S7-P3 - Forgot Password_Grandfathered User_ Verify Identity                                             | 52 |
| S7-P4 - Forgot Password_Grandfathered User_Provide Answers                                              | 53 |
| S7-P5 - Forgot Password - Send Temporary Password                                                       | 53 |
| S7-P6 - Email Confirmation                                                                              | 55 |
| S7-P9 - Provide Cell Phone Number_ Grandfathered User_ Forgot Password                                  | 56 |
| S7-P10 - Enter Texted Security Code_Grandfathered User_Forgot Password                                  | 57 |
| S7-P11 - Update Password_Grandfathered User                                                             | 58 |
| S7-P12 - Confirmation of Password Change                                                                | 59 |
| Scenario 8: Login Happy Path (All Users)                                                                | 60 |
| S8-P1 Sign In                                                                                           | 60 |
| S8-P2 Verify Cell Phone Number                                                                          | 61 |
| S8-P3 Enter Texted Security Code                                                                        | 62 |
| S8-P4 my Social Security Terms of Service                                                               | 63 |
| Finish Setting Up Account Terms of Service                                                              | 64 |
| my Social Security - Security Settings                                                                  | 65 |
| Standard Account                                                                                        | 65 |
| Standard Account (No Longer Using Extra Security)                                                       | 66 |
| Enhanced (Pending) Account                                                                              | 67 |
| Enhanced Account                                                                                        | 68 |
| Deactivate Account                                                                                      | 69 |
| Disable Extra Security (DES)                                                                            | 69 |
| Disable Extra Security Confirmation (DESCM)                                                             | 70 |
| Cancel Extra Security Confirmation (CESCC)                                                              | 70 |
| Upgrade Code Temporary Lockout (ERRUCT)                                                                 | 70 |
| Help Pages                                                                                              | 71 |
| Security Feature FAQ                                                                                    | 71 |
| Privacy and Security Questions                                                                          | 72 |
| Privacy and Security Questions (HPS)                                                                    | 73 |
| How Does This Work? (HDTW)                                                                              | 76 |
| Show Me How It Works (HSMHTW)                                                                           | 77 |

#### **1. Document Version Information**

| Version<br>Number | Date       | Content Revisions                                                                                                    | Page<br># | Revised<br>by |
|-------------------|------------|----------------------------------------------------------------------------------------------------|-----------|---------------|
| 0.1 (Draft)       | 11/04/2015 | Initial Version                                                                                                    |           | Beth<br>Hanst |
| 0.2 (Draft)       | 11/05/2015 | Minor wording changes to Having Trouble containers on screens where user has added cell phone number immediately prior.                                                                                                    |           | Beth<br>Hanst |
| 0.3 (Draft)       | 11/20/2015 | <ul> <li>Globally changed formatting of "my Social Security".</li> <li>Globally masked first 6 digits of user's cell phone number.</li> <li>On pages collecting address, removed link for user to add a street address line and removed square brackets from State/Territory label.</li> <li>Added bullet about SMS-enabled cell phone to Sign In and Create Account ToS.</li> <li>Fixed capitization of "Do" in footer on Sign In screen.</li> <li>On Verify Info page, remove "add another line" from Address input areas where it is not applicable.</li> <li>On all Provide Your Cell Phone Number screens, updated message in yellow container to emphasize that a cell phone number is required to access, rather than secure, your account.</li> <li>On Provide Your Cell Phone Number screens for existing accounts, added link to block access.</li> <li>Modified heading and text on the Do You have Your Upgrade Code Letter? screen to remove references to the user's cell phone.</li> <li>Removed Having Trouble container from Enter Upgrade Code screen.</li> <li>Added sign-in happy path screens</li> </ul>                                                                                                    |           | Beth<br>Hanst |
| 0.4 (Draft)       | 12/02/2015 | <ul> <li>Added hyphen to "SMS-enabled" on Sign In (S1-P1, S2-P1, S2-P10, S3-P1, S4-P1, S4-P7, S5-P1, S6-P1, S7-P1) and Create Account (S1-P2, S2-P2, S2-P11, S3-P2, S4-P2, S4-P8, S5-P2, S6-P2, S7-P2, S7-P8) screens.</li> <li>Removed Previous buttons from Provide Cell Phone Number screens (S1-P6, S2-P6, S3-P3, S5-P3, S6-P5, S7-P3, S7-P9) and Update Password screens (S6-P7, S7-P11).</li> <li>Corrected steps on Entered Texted Security Code for grandfathered account when user has forgotten password (S6-P6, S7-P4, S7-P10).</li> <li>Updated language on Update Phone Number screen (S4-P4) to refer to cell phone update code letter consistently.</li> </ul>                                                                                                    |           | Beth<br>Hanst |
| 0.5 (Draft)       | 12/17/2015 | <ul> <li>Globally modified capitalization of container (gray box) titles, except on<br/>Reset Password Questions screen (which mirror production screen).<br/>Generally, the first word is capitalized, the follow words are not.</li> <li>Globally changed "email" to "E-mail".</li> <li>Changed "SMS-enabled cell phone" to "cell phone that can receive text<br/>messages" on Sign In and Create Account Terms of Service screens.</li> <li>Removed "SMS" from Enter Texted Code screens.</li> <li>Removed "We use their fraud prevention servicestheft." on Create<br/>Account Terms of Service screen.</li> <li>Changed container heading from "Upgrade your security" to "Add extra<br/>security" on Verify Identity screen.</li> <li>Removed "For your protection," from second sentence in yellow container<br/>on Provide Your Cell Phone Number screens.</li> <li>In What If??? Container on Provide Your Cell Phone Number screens,<br/>made slight wording changes and changed order of questions.</li> <li>When first 6 digits of cell phone number is masked, added a space before<br/>and after the hyphen, e.g. "(***) *** - 1234. Affects Verify Cell Phone<br/>Number screen and Enter Security Code from Text Message screen.</li> <li>Globally revised references to "upgrading security level" to "adding extra<br/>security", and "upgrade code letter" to "extra security letter". Affects Add<br/>Extra Security screens.</li> <li>Removed steps on Add Extra Security screens.</li> </ul> |           | Beth<br>Hanst |

|              |            | <ul> <li>number", and "update code" to "reset code". Affects Change Cell Phone<br/>Number screen and related Confirmation of Letter screen.</li> <li>Modified capitalization of "your" in steps on Forgot Password screens to<br/>mirror production screens.</li> <li>Added FAQs screen.</li> <li>Removed screen S4-P9.</li> </ul>                                                                                                    |                  |
|--------------|------------|----------------------------------------------------------------------------------------------------|------------------|
| 0.6 (Draft)  | 12/23/2015 | <ul> <li>Updated text for S1-P6 confirmation notification</li> <li>Added "I don't have a phone number" to primary phone number box on S4-P4</li> <li>Added page S4-P9 into scenario 4</li> <li>Updated text for new requirements on S4-P9</li> </ul>                                                                                                    | Kirk<br>Crawford |
| 0.7 (Draft)  | 1/8/2016   | <ul> <li>Updated text for S1-P6 and S2-P6 notification.</li> <li>Removed screen S4-P3.</li> <li>Removed "I don't have a phone number" link from primary phone number field on S4-P4.</li> <li>Corrected font of progress steps in Scenarios 6 and 7 (S6-P4, S6-P5, S6-P7, S7-P4, S7-P9, S7-P11).</li> <li>Removed FAQs screen, pending feedback from OCOMM and OEST.</li> </ul>                                                                                                    | Beth<br>Hanst    |
| 0.8 (Draft)  | 1/11/2016  | <ul> <li>Added FAQs screen into package, reflecting language provided by OCOMM on 1/11/2016.</li> <li>Added <i>my</i> Social Security – Security Settings screens.</li> </ul>                                                                                                    | Beth<br>Hanst    |
| 0.9 (Draft)  | 1/12/2016  | <ul> <li>Added explanatory language to page containing screen S4-P4.</li> <li>Changed the title of the page containing screen S4-P7.</li> <li>Corrected S4-P9, replacing "update" with "reset". Also, added the word "code" to the container heading.</li> </ul>                                                                                                    | Beth<br>Hanst    |
| 0.10 (Draft) | 1/13/2016  | Removed "Why?" link from Provide Cell Phone Number screens.                                                                                                    | Beth<br>Hanst    |
| 1.0 (Final)  | 2/22/2016  | <ul> <li>Per feedback received during AC review:</li> <li>Updated Security Feature FAQ screen <ul> <li>Changed container title from "New Security Features" to "New Security Feature".</li> <li>In first sentence, changed "my Social Security has" to "The Social Security Administration has"</li> <li>In second sentence, changed "This my Social Security account"</li> </ul> </li> <li>Changed link on following screens from " Security Features FAQ" to " Security Feature FAQ" <ul> <li>S1-P6</li> <li>S2-P6</li> <li>S3-P3</li> <li>S6-P5</li> <li>S7-P9</li> </ul> </li> <li>Updated "features" to "feature" on following screens</li> <li>S2-P14</li> <li>S2-P15</li> </ul> | Beth<br>Hanst    |
| 1.1          | 3/21/2016  | <ul> <li>Per DESCM language inquiry</li> <li>Created a new screen for Disable Extra Security – Confirmation</li> <li>Revised screen confirmation language</li> </ul>                                                                                                    | Kirk<br>Crawford |
| 1.2 (Final)  | 4/21/2016  | Change Cell Phone Number:     o Modified screen path                                                                                                    | Kirk<br>Crawford |

| <ul> <li>Added Change cell phone number terms of service</li> <li>Added Change cell phone number terms of service error</li> <li>Removed Reset Code field from S4-P9 – Have you received your cell phone reset code letter?</li> <li>Added S4-P11.1 – Enter cell phone reset code</li> <li>Added the following screens:         <ul> <li>Added the following screens:</li> <li>Extra Security</li> <li>Disable Extra Security – Confirmation Login (DESCM)</li> <li>Disable Extra Security (DES)</li> <li>Cancel Extra Security (CESCC)</li> <li>Deactivate Account</li> <li>Finish Setting Up Account Terms of Service</li> <li>Help Pages</li> <li>Privacy and Security (HPS)</li> <li>How does this work?</li> <li>What is Extra Security?</li> <li>Help pages (HSMHTW)</li> <li>Upgrade Code Temporary Lockout (ERRUCT)</li> </ul> </li> </ul> |  |
|----------------------------------------------------------------------------------------------------|--|
| <ul> <li>On help screens, added reference to Discover Card, where Visa and<br/>MasterCard were mentioned.</li> </ul>                                                                                                    |  |

# Scenario 1: Create LOA2 Account

## S1-P1 - Sign In

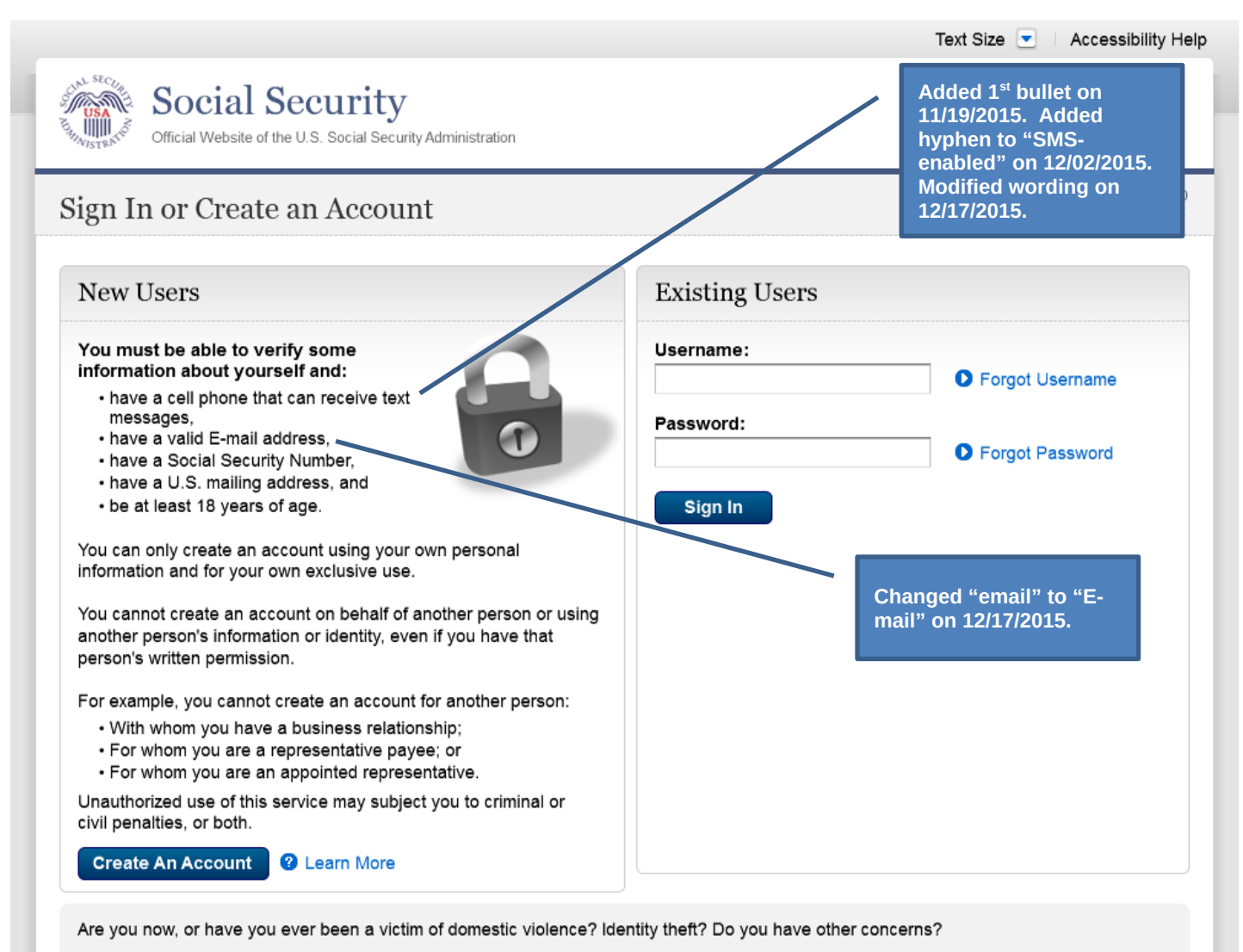

You can block electronic access to your information at any time, for any reason.

## S1-P2 - Terms of Service

| s. Hcy,                                                                                                    | Text Size 💌 Accessibility Help                                                    |                                   |
|----------------------------------------------------------------------------------------------------|-----------------------------------------------------------------------------------|-----------------------------------|
| Social Security Official Website of the U.S. Social Security Administration                                                                                                    |                                                                                   |                                   |
| reate an Account                                                                                                    | OMB No. 0000-0000<br>Paperwork Reduction Act                                      |                                   |
| Cerms of Service                                                                                                    | Your privacy is important.                                                        | Added 1 <sup>st</sup> bullet on   |
| You must be able to verify some information about yourself and:                                                                                                    | For details about our use of<br>your information, we<br>encourage you to read our | hyphen to "SMS-                   |
| Have a cell phone that can receive text messages,<br>Have a valid E-mail address,<br>Have a Social Security number                                                                                                    | Privacy Act Statement.                                                            | Modified wording on               |
| Have a U.S. mailing address, and<br>Be at least 18 years of age.                                                                                                    |                                                                                   | 12/17/2015.                       |
| ou can only create an account using your own personal information and for your own exclusive use. You<br>annot create an account on behalf of another person or using another person's information or identity,<br>ven if you have that person's written permission.                                                                                                    |                                                                                   | Changed "email" to "F             |
| or example, you cannot create an account for another person:                                                                                                    |                                                                                   | mail" on 12/17/2015.              |
| <ul> <li>With whom you have a business relationship</li> <li>For whom you are a representative payee, or</li> <li>For whom you are an appointed representative.</li> </ul>                                                                                                    |                                                                                   |                                   |
| nly you can use the account that you create with us. You can never share the use of your account with<br>nyone else under any circumstances. You can never use another person's account.                                                                                                    |                                                                                   | Corrected spacing on              |
| Vhat will we do with your information?                                                                                                    |                                                                                   | 12/17/2015.                       |
| Ye use the information you give us to verify your identity against our records. We also use an external<br>entity Services Provider to verify your information against their records. We do not share your Social<br>ecurity number with them, and they keep your information only for the period of time permitted by federal                                                                                                    |                                                                                   |                                   |
| ws, regulations, or guidelines.                                                                                                    |                                                                                   | Removed "We used th               |
| When you make a verification request to establish your account, our identity Services Provider may use<br>normation from your credit report to help verify your identity. As a result, you may see a "soft" inquiry<br>ntry on your credit report with the identity Services Provider, indicating that the Social Security<br>dministration made an inquiry at your request and the date of that request. Soft inquiries do not affect<br>our credit score, and you do not incur any charges related to them. Soft inquiries are displayed in the<br>ersion of the credit report provided to a consumer and are not reported to lenders. Soft inquiries will not<br>pepear on your credit report from other providers. Soft inquiries are generally removed from your credit<br>eport after 25 months. Once you have registered for an online account, you will not generate additional<br>of inquiries to logging in to access. |                                                                                   | servicestheft." on<br>12/17/2015. |
| What happens if you provide false information or misuse this service?                                                                                                    |                                                                                   |                                   |
| ou may be subject to criminal or civil penalties, or both, if you provide false or misleading statements to<br>gn in or create an account or engage in unauthorized use of this service.                                                                                                    |                                                                                   |                                   |
| Vho is responsible if the device you are using is not adequately afeguarded?                                                                                                    |                                                                                   |                                   |
| ou accept that the responsibility to properly protect any information provided to you by Social Security is<br>ours and that you are the responsible party should any information on or from your computer or other<br>evice be improperly disclosed. You agree that Social Security is not responsible for the improper<br>isclosure of any information that Social Security has provided to you, whether due to your own<br>egligence or the wrongful acts of others.                                                                                                    |                                                                                   |                                   |
| ocial Security is Going Green                                                                                                    |                                                                                   |                                   |
| /hen you create a <u>my</u> <u>Social Security</u> account, you will no longer receive a paper Social Security<br>tatement in the mail. You will, however, receive an email reminder — which contains no personal<br>formation — approximately three months before your birthday, to remind you to review your Statement<br>nine.                                                                                                    |                                                                                   |                                   |
| you need a Statement by mail, please follow these instructions.                                                                                                    |                                                                                   |                                   |
| /ith your <u>my</u> Social Security account, you can immediately view, download, or print your Statement.<br>our online Statement contains the most up-to-date information in our records about your earnings and<br>enefit.                                                                                                    |                                                                                   |                                   |
| 〕* I agree to the Terms of Service.                                                                                                    |                                                                                   |                                   |

# S1-P3 - Verify Identity

|                                                                                                    | Text Size 💌 🛛 Accessibility Help                 |
|----------------------------------------------------------------------------------------------------|--------------------------------------------------|
| Social Security<br>Official Website of the U.S. Social Security Administration                                                                                                    | -                                                |
| reate an Account                                                                                                    |                                                  |
| Verify your Identity 2 Secure your Identity 3 Create your Account 4 Secure your Acc                                                                                                    | Added Step                                       |
| Please tell us who you are                                                                                                    | Privacy & Security                               |
| Your Name:         As shown on your Social Security card.         Image: Suffix         First       M.I.         Last       Suffix                                                                                                    | Find out more about our policies and procedures. |
| Social Security Number (SSN):                                                                                                    | Learn More                                       |
| Date of Birth:            Wonth         Day         Year    Home Address: We cannot accept a business address unless it is also the place where you live. The information you provide will not update any information we have on file. Street Line 1: |                                                  |
| Street Line 2:<br>City/Town: State/Territory: ZIP Code:                                                                                                    |                                                  |
|                                                                                                    | Changed from Action                              |
| Primary Phone Number: ② I don't have a phone number.<br>We only need this to verify your identity.                                                                                                    | Link to Help link on 12/17/2015.                 |
| 10-digit Number                                                                                                    | Restored container<br>heading to "Add extra      |
|                                                                                                    |                                                  |
| Add extra security                                                                                                    | security" on 12/17/2015                          |
| Add extra security<br>You may add an extra level of security to your account by entering an upgrade code that we<br>will send you in the mail.                                                                                                    | Text change                                      |
| Add extra security<br>You may add an extra level of security to your account by entering an upgrade code that we<br>will send you in the mail.<br>Would you like to request an upgrade code now?<br>OYes, let's start now. INO, maybe later.          | Text change                                      |

# S1-P4 - Secure Identity

| Verify your Identity 2 Secure your Identity 3 Create your Account 4 Secure your A                                                                                                    | ccount                      | Added Ster |
|----------------------------------------------------------------------------------------------------|-----------------------------|------------|
| Please tell us about yourself                                                                                                    | Privacy & Securi            | ty         |
| ne following questions ask you for information that only you are likely to know. I nese questions help<br>ensure that only you can create an account in your name. We will not store your answers.                                                                             | Find out more chaut out     |            |
| Why are these questions important?                                                                                                    | policies and<br>procedures. |            |
| In which of the following cities have you previously lived?                                                                                                    |                             |            |
| OMAYBERRY                                                                                                    |                             |            |
| Odallas                                                                                                    |                             |            |
|                                                                                                    | A Learn Mara                |            |
| ONONE OF THE ABOVE                                                                                                    |                             |            |
| Which of the following is a previous phone number?<br>697-1960<br>589-1697<br>536-2502<br>495-1600<br>NONE OF THE ABOVE<br>What is the name of the county in which you currently live?<br>SILVER MEDOWS<br>NEWFIELD HEIGHTS<br>ORANGE HILLS<br>OROCHESTER<br>NONE OF THE ABOVE |                             |            |
| Next Exit                                                                                                    |                             |            |
|                                                                                                    |                             |            |
|                                                                                                    |                             |            |
|                                                                                                    |                             |            |
|                                                                                                    |                             |            |
|                                                                                                    |                             |            |
|                                                                                                    |                             |            |

## S1-P5 - Create Account

| Social Security Work your does us to available to the social does up to when the social does up to when the social doe                                                                                                    | Social Security Texture due to 12 Social Security Very your steating Very your steating Very your your steating Very your your your steating Very your your your steating Very your your your your steating Very your your your your your steating Very your your your your your your steating Very your your your your your your your yo                                                                                                    |                                                                                | Text Size 💌 🛛 Accessibility Help   |
|----------------------------------------------------------------------------------------------------|----------------------------------------------------------------------------------------------------|--------------------------------------------------------------------------------|------------------------------------|
| Preate an Account                                                                                                    | Preate an Account     Winty your identity   Create your Account   Please create your account details     Uername:   a cont be your based Security Number (SSI)   • a mote be your based Security Number (SSI)   • a mote be your account   0 daracter minimum and mats contant:   • a mote be your account (details)   • a mote be your account (get Sin)   • a mote be your account (get Sin)   • a mote be your account (get Sin)   • a mote be your account (get Sin)   • a mote be your account (get Sin)   • a mote be your account (get Sin)   • a mote be your account (get Sin)   • a mote be your account (get Sin)   • a mote be your account (get Sin)   • a mote be your reset (get Sin)   • a mote be your reset questions   Prease create your reset questions   Prease create your reset questions   • a mover 1:   • a mover 2:   • a mover 2:   • a mover 2:   • a mover 2:   • a mover 2:   • a mover 2:   • a mover 3:   • a mover 3:                                                                                                    | Social Security<br>Official Website of the U.S. Social Security Administration |                                    |
| Werthy your identity        Pease create your account details       Dease and/or numbers       to 20 bleffer and/or numbers       to 20 bleffer       Dease on numbers <p< th=""><th></th><th>reate an Account</th><th></th></p<>                                                                                                    |                                                                                                    | reate an Account                                                               |                                    |
| Please create your account details     Uerraame:   3: 20 jetters and/or numbers   • cannot be your Social Security Number (SSN)   • cannot be your name     Pessovad:   Pessovad:   • at least on driven see lefter (+2)   • at least on driven see lefter (+2)   •                                                                                                    | Please create your account details     Uerrame:   0: 00 letters and/or numbers   0: annot te your Social Security Number (SSN)   0: annot te your Social Security Number (SSN)   0: annot te your social Security Number (SSN)   0: annot te your social Security Number (SSN)   0: annot te your social Security Number (SSN)   0: annot te your social Security Number (SSN)   0: annot te your social Security Number (SSN)   0: annot te your social Your social Security Number (SSN)   0: annot te your social Your Security Number (SSN)   0: annot te your social Your Security Number (SSN)   0: annot te your social Your Security Number (SSN)   0: annot te your                                                                                                    | Verify your Identity 2 Secure your Identity 3 Create your Account              | 4 Secure your Account Added Step 4 |
| Uterrame:   is to 20 letters and/or numbers   c annot be your Social Security Number (SSN)   c annot be your Social Security Number (SSN)   c annot be your Social Security Number (SSN)   c annot be your Social Security Number (SSN)   c annot be your Social Security Number (SSN)   c annot be your Social Security Number (SSN)   c annot be your Social Security Number (SSN)   c annot be your Social Security Number (SSN)   c annot be your Social Security Number (SSN)   c annot be your Social Security Number (SSN)   c annot so an uniber (CR)   c ansation Summunicate with you about your online account.   c ansation Summunicate with you about your online account.   c ansation Summunicate with you about your online account.   c ansation Simple Security Social Security Social Security S                                                                                                    | Uterrame:   0. 20 letters and/or numbers   0. ennot be your acidle Security Number (SSN)   0. ennot be your and   Present and must contain:   0. ennot be your acidle Security Number (SSN)   0. ennot be your acidle Security Number (SSN)   0. ennot be your acidle Security Number (SSN)   0. ennot be your acidle Security Number (SSN)   0. ennot be your acidle Security Number (SSN)   0. ennot be your acid must contain:   0. ennot be your acid must contain:   0. ensot security Number (SSN)   0. ensot security Number (SSN) <                                                                                                    | Please create your account details                                             | Privacy & Security                 |
| <pre>B to 20 letters and/or numbers • cannot be your Social Security Number (SSN) • cannot be your name Password:    </pre>                                                                                                    | B to 20 letters and/or numbers   • cannot be your Social Security Number (SSN)   • enanot be your social Security Number (SSN)   • enanot be your social Security Number (SSN)   • enanot be your social Security Number (SSN)   • enanot be your social Security Number (SSN)   • elasto on symparase letter (A2)   • elasto on symparase letter (A2)                                                                                                    | Username:                                                                      | Find out more about our            |
| <pre>• annot be your Social Security Number (SSN) • cannot be your name  Personal defense minimum and must contain: • cleast on a good case letter (A-2) • cleast on a good case letter (A-2) • clea</pre>                                                                                                    | <pre>• anon be your Social Security Number (SSN) • anon be your name  Person i</pre>                                                                                                    | 8 to 20 letters and/or numbers                                                 | procedures.                        |
| <pre>- cannot be your name Password:</pre>                                                                                                    | <pre>- cannot be your name Preservor:    </pre>                                                                                                    | <ul> <li>cannot be your Social Security Number (SSN)</li> </ul>                |                                    |
| Password:<br>© characters minimum and must contain:<br>= iteasi one uppercase lefter (-A2)<br>= iteasi one number (-B2)<br>= iteasi one number (-B2)<br>= iteasi one n | Password:                                                                                                    | • cannot be your name                                                          |                                    |
| Characters minimum and must contain::   - at least one lowercase letter (AZ)   - at least one lowercase letter (AZ)   - at least one number (0.5)   - at least one number (0.5)                                                                                                    | Ø characters minimum and must contain:   a lieast one supportase litter (AZ)   a: lieast one supportase litter (AZ)   a: lieast one supportase litter (AZ)   a: lieast one supportase litter (AZ)   a: lieast one supportase litter (AZ)   a: lieast one supportase litter (AZ)   a: lieast one supportase litter (AZ)   a: lieast one supportase litter (AZ)   a: lieast one supportase litter (AZ)   a: lieast one supportase litter (AZ)   a: lieast one supportase litter (AZ)   a: lieast one supportase litter (AZ)   a: lieast one supportance litter (AZ)   a: lieast one supportance litter (AZ)   a: lieast one supportance litter (AZ)   a: lieast one support (B)   We need this to communicate with you about your online account.   reactor of support password, you can reset if by providing these answers.   Question 1:   reactor 2:   amswer 2:   account 2:   account 3:   account 3:                                                                                                    | Password:                                                                      |                                    |
| - at least one symbol (l @ # 3 % * & ') Re-enter Password:  Fmail Address:  We need this to communicate with you about your online account.  Please create your reset questions flyou forget your password, you can reset it by providing these answers.  Please create your reset questions flyou forget your password, you can reset it by providing these answers.  Question 1:  Answer 1:  Question 2:  Question 3:  Question 3:  Answer 3:  Distrimed to the state of the state of t                                                                                                    | <pre>- at least one symbol (II get 3% % * 4 *) Re-enter Password: Bmail Address: Re-enter Email Address: Please create your neset questions If you forget your password, you can reset it by providing these answers. Question 1:</pre>                                                                                                    | at least one number (0-9)<br>at least one number (0-9)                         | C Learn More                       |
| Email Address:   We need this to communicate with you about your online account.     Re-enter Email Address:      Please create your reset questions   If you forget your password, you can reset it by providing these answers.   Question 1:   -   Answer 1:   -   Question 2:   -   -   Answer 3:   -   Answer 3:     Image: Image: Im                                                                                                    | Image: Second and a constraint of the second and a constraint of the second and a | - at least one symbol (! @ # \$ % ^ & *)<br>Re-enter Password:                 |                                    |
| Email Address:<br>We need this to communicate with you about your online account.<br>Re-enter Email Address:<br>Please create your reset questions<br>If you forget your password, you can reset it by providing these answers.<br>Question 1:<br>                                                                                                    | Email Address:<br>We need this to communicate with you about your online account.                                                                                                    |                                                                                |                                    |
| Email Address:     We need this to communicate with you about your online account.     Re-enter Email Address:      Please create your reset questions     If you forget your password, you can reset it by providing these answers.   Question 1:   -   -     Answer 1:   -   -     Question 2:   -   -     Answer 2:   -   -     Question 3:   -     Answer 3:     -     Next     Ext                                                                                                    | Email Address:     We need this to communicate with you about your online account.     Re-enter Email Address:      Please create your reset questions  If you forget your password, you can reset it by providing these answers.   Question 1:   -   -     Answer 1:   -   -     Question 2:   -     Answer 2:     -     Question 3:   -     Answer 3:     -     Maswer 3:     -     Next     Ext                                                                                                    |                                                                                |                                    |
| If you forget your password, you can reset it by providing these answers.  Question 1:                                                                                                    | If you forget your password, you can reset it by providing these answers.   Question 1:   -   -   Answer 1:   -   Question 2:   -   -   Answer 2:   -   Question 3:   -   -   Answer 3:   -   -   Nexet 1:                                                                                                    | Re-enter Email Address:                                                        |                                    |
| Question 1:            Answer 1:         Question 2:               Answer 2:         Question 3:            Answer 3:               Next                                                                                                    | Question 1:         -         Answer 1:         Question 2:         -         Answer 2:         Question 3:         -         Answer 3:                                                                                                    | If you forget your password, you can reset it by providing these answers.      |                                    |
| -       Answer 1:                                                                                                    |                                                                                                    | Question 1:                                                                    |                                    |
| Answer 1:<br>                                                                                                    | Answer 1:                                                                                                    | -                                                                              | <b>v</b>                           |
| Question 2:         -         Answer 2:         Question 3:         -         Answer 3:         Image: Contract of the second second seco                                                                                                    | Question 2:            Answer 2:         Question 3:            Answer 3:         Image: Comparison of the system of the system of the                                                                                                    | Answer 1:                                                                      |                                    |
| Guestion 2:            Question 3:            Answer 3:                                                                                                    | Guestion 2:            Question 3:            Answer 3:            Image: State State Sta                                                                                                    |                                                                                |                                    |
| Answer 2:                                                                                                    | Answer 2:<br>Question 3:<br><br>Answer 3:<br>Next Exit                                                                                                    |                                                                                | ×                                  |
| Question 3:<br>Answer 3:<br>Next Exit                                                                                                    | Question 3:                                                                                                    | Answer 2:                                                                      |                                    |
| Question 3:<br>                                                                                                    | Question 3:   Answer 3:  Next Exit                                                                                                    |                                                                                |                                    |
| Answer 3:                                                                                                    | Answer 3:                                                                                                    | Question 3:                                                                    |                                    |
| Answer 3:                                                                                                    | Answer 3:                                                                                                    | -                                                                              | v .                                |
| Next Exit                                                                                                    | Next Exit                                                                                                    | Answer 3:                                                                      |                                    |
| Next Exit                                                                                                    | Next Exit                                                                                                    |                                                                                |                                    |
|                                                                                                    |                                                                                                    | Next                                                                           |                                    |
|                                                                                                    |                                                                                                    |                                                                                |                                    |

## S1-P6 – Provide Cell Phone Number\_Create Account

|                                                                                                    | Text Size 💽 👘 Accessibili                                                                                                    | ty Help                                                                                                |
|----------------------------------------------------------------------------------------------------|----------------------------------------------------------------------------------------------------|----------------------------------------------------------------------------------------------------|
| Social Security                                                                                                    |                                                                                                    | Revised wording on 1/7/2016.                                                                           |
| rovide Your Cell Phone Number                                                                                                    |                                                                                                    | Changed wording                                                                                        |
| Verify your Identity 2 Secure your Identity 3 Crea                                                                                                    | ate your Account 4 Secure your Account                                                                                                    | Added Step 4                                                                                           |
| Almost finished! You have created an account. To acc<br>can receive text messages.<br>Each time you sign in, we'll send you a text message on yo                                                                                              | cess your account, you need to provide a cell phone number that                                                                                                    | Added warning notice.<br>Revised on 11/19/2015.<br>Removed "For your<br>protection," on<br>12/17/2015. |
| Provide your cell phone number To access your my Social Security account, you need a cell                                                                                                    | What if  I don't have a cell phone?                                                                                                    | Changed wording                                                                                        |
| <ul> <li>phone that is able to receive text messages.</li> <li>Enter your Cell Phone Number:<br/>We'll send a text message to this phone each time you sign in<br/>(Your text message rates still apply.)</li> <li>10-digit Number</li> </ul> | I can't receive text messages on my cell phone?     I don't want to enter a cell phone number?     I am overseas?  Find these answers and more in the Security Feature FAQ | Changed "own" to<br>"have", "cannot" to<br>"can't" and reordered<br>questions on 12/17/15.             |
| Get Text Message Exit                                                                                                    |                                                                                                    | Changed "Security<br>Features FAQ" to<br>"Security Feature FAQ<br>on 2/22/2016.                        |
|                                                                                                    |                                                                                                    | Added container                                                                                        |
|                                                                                                    |                                                                                                    | Removed "Why?" lin<br>on 1/13/2016.                                                                    |
|                                                                                                    |                                                                                                    | Removed Previous<br>button on 12/02/2015                                                               |
|                                                                                                    |                                                                                                    |                                                                                                    |

# S1-P7 - Enter Texted Security Code

| Social Security         Official Website of the U.S. Social Security Administration         Inter Security Code from Text Message         Verify your Identity       Image: Secure your Identity         Verify your Identity       Image: Secure your Identity         Verify your Identity       Image: Secure your Identity         Verify your Identity       Image: Secure your Identity         Verify your Identity       Image: Secure your Identity         Verify your Identity       Image: Secure your Identity         Verify your Identity       Image: Secure your Identity         Verify your Identity       Image: Secure your Identity         Verify your Identity       Image: Secure your Identity         Verify your Identity       Image: Secure your Identity         Verify your Identity       Image: Secure your Identity         Verify your Identity       Image: Secure your Identity         Please allow up to 2 minutes for the text message to arrive.       Image: Security code you just received:         Image: Submit Security Code       Previous       Exit | Account Secure your Account Having trouble?  • Check that you have entered the correct cell phone number. If not, re-enter your cell phone number. • Check your reception and text messaging. • Please check that your phone can receive text messages. • Please check that your phone can receive text messages. • Still having trouble? We can send a new text message.                                           | Changed text<br>Added Step 4<br>Added 1 <sup>st</sup> bullet of<br>11/19/2015.<br>Removed "SMS"<br>from 2 <sup>nd</sup> bullet on<br>12/17/2015. |
|----------------------------------------------------------------------------------------------------|----------------------------------------------------------------------------------------------------|----------------------------------------------------------------------------------------------------|
| Enter Security Code from Text Message   Verify your Identity   Verify your Identity   Secure your Identity   Please enter your security code   We sent a text message to: (123) 456-7890   Please allow up to 2 minutes for the text message to arrive.<br>The texted security code will expire 10 minutes from the<br>time of your request.   Enter the security code you just received:   Submit Security Code   Previous Exit                                                                                                    | Account Secure your Account<br>Having trouble?<br>• Check that you have entered the correct cell phone number. If not, re-enter your cell phone number.<br>• Check your reception and text messaging.<br>• You may need to move to a location where your phone can receive a text message.<br>• Please check that your phone can receive text messages.<br>Still having trouble?<br>We can send a new text message. | Added Step 4<br>Added 1 <sup>st</sup> bullet of<br>11/19/2015.<br>Removed "SMS"<br>from 2 <sup>nd</sup> bullet on<br>12/17/2015.                 |
| Verify your Identity Secure your Identity Create your Ar<br>Please enter your security code           We sent a text message to: (123) 456-7890           Please allow up to 2 minutes for the text message to arrive.<br>The texted security code will expire 10 minutes from the<br>time of your request.           Enter the security code you just received:           Submit Security Code   Previous Exit                                                                                                    | Account Secure your Account Having trouble?  • Check that you have entered the correct cell phone number. If not, re-enter your cell phone number. • Check your reception and text messaging. • You may need to move to a location where your phone can receive a text message. • Please check that your phone can receive text messages. Still having trouble? We can send a new text message.                     | Added Step 4<br>Added 1 <sup>st</sup> bullet of<br>11/19/2015.<br>Removed "SMS"<br>from 2 <sup>nd</sup> bullet on<br>12/17/2015.                 |
| Please enter your security code       I         Image: We sent a text message to: (123) 456-7890       Image: Please allow up to 2 minutes for the text message to arrive. The texted security code will expire 10 minutes from the time of your request.       Image: Please allow up to 2 minutes for the text message to arrive.         Image: Enter the security code you just received:       Image: Stabular text message to arrive.         Image: Submit Security Code       Previous         Image: Submit Security Code       Previous                                                                                                    | Having trouble?  Check that you have entered the correct cell phone number. If not, re-enter your cell phone number.  Check your reception and text messaging.  You may need to move to a location where your phone can receive a text message.  Please check that your phone can receive text messages.  Still having trouble? We can send a new text message.                                                     | Added 1 <sup>st</sup> bullet of<br>11/19/2015.<br>Removed "SMS"<br>from 2 <sup>nd</sup> bullet on<br>12/17/2015.                                 |
| <ul> <li>We sent a text message to: (123) 456-7890</li> <li>Please allow up to 2 minutes for the text message to arrive.<br/>The texted security code will expire 10 minutes from the time of your request.</li> <li>Enter the security code you just received:</li> <li>Submit Security Code</li> </ul>                                                                                                    | <ul> <li>Check that you have entered the correct cell phone number. If not, re-enter your cell phone number.</li> <li>Check your reception and text messaging.</li> <li>You may need to move to a location where your phone can receive a text message.</li> <li>Please check that your phone can receive text messages.</li> <li>Still having trouble?</li> <li>We can send a new text message.</li> </ul>         | Added 1 <sup>st</sup> bullet o<br>11/19/2015.<br>Removed "SMS"<br>from 2 <sup>nd</sup> bullet on<br>12/17/2015.                                  |
| time of your request. Enter the security code you just received: Submit Security Code Previous Exit                                                                                                    | receive a text message.<br>• Please check that your phone can receive text messages.<br>Still having trouble?<br>We can send a new text message.                                                                                                    | Removed "SMS"<br>from 2 <sup>nd</sup> bullet on<br>12/17/2015.                                                                                   |
| Submit Security Code Previous Exit                                                                                                    |                                                                                                    | _                                                                                                    |
|                                                                                                    |                                                                                                    |                                                                                                    |
|                                                                                                    |                                                                                                    |                                                                                                    |

## S1-P8 – Confirmation

| <ul> <li>Social Security<br/>deal website of the U.S. Social Security Administration     </li> <li>Social Security administration     </li> <li>Social Security administration         <ul> <li>Modified Confirmation</li></ul></li></ul>                                                                                                    |                                                                                                    | Text Size 💌 🛛 Accessibility Hel  |
|----------------------------------------------------------------------------------------------------|----------------------------------------------------------------------------------------------------|----------------------------------|
| Congratulations!         In the future, you will use two steps to sign into your account.         • Step 1: Enter your username and password.         • Step 2: Enter the security code that we will text to your cell phone.         How can I protect my information?         Please keep your information safe. Do not share your password with anyone.         Image: Type for protecting your identity         Next                               | Social Security<br>Official Website of the U.S. Social Security Administration                                                                                                    |                                  |
| <ul> <li>You have successfully set up your my Social Security account.</li> <li>In the future, you will use two steps to sign into your account.</li> <li>Step 1: Enter your username and password</li> <li>Step 2: Enter the security code that we will text to your cell phone.</li> </ul> How can I protect my information? Please keep your information safe. Do not share your password with anyone. It is for protecting your identity Next Exit | ongratulations!                                                                                                    |                                  |
| How can I protect my information?  Please keep your information safe. Do not share your password with anyone.  Tips for protecting your identity  Next Exit                                                                                                    | <ul> <li>You have successfully set up your my Social Security account.</li> <li>In the future, you will use two steps to sign into your account.</li> <li>Step 1: Enter your username and password.</li> <li>Step 2: Enter the security code that we will text to your cell phone.</li> </ul> | Modified confirmation<br>message |
| Next Exit                                                                                                    | How can I protect my information? Please keep your information safe. Do not share your password with anyone. Tips for protecting your identity                                                                                                    | Modified text in container       |
|                                                                                                    | Next Exit                                                                                                    |                                  |
|                                                                                                    |                                                                                                    |                                  |

# Scenario 2: Create LOA3 Account

S2-P1 - Sign In

| OMB No. 0000-0<br>Paperwork Reduction |
|---------------------------------------|
| Existing Users                        |
| Username:                             |
| Forgot Username                       |
| Password:                             |
|                                       |
| Sign In                               |
|                                       |
|                                       |
|                                       |
|                                       |
|                                       |
|                                       |
|                                       |

Are you now, or have you ever been a victim of domestic violence? Identity theft? Do you have other concerns?

You can block electronic access to your information at any time, for any reason.

## S2-P2 - Terms of Service

Please see S1-P2 for description of changes.

Text Size 💌 🕴 Accessibility Help

Social Security rity Administration

#### Create an Account

OMB No. 0000-0000 Pape k Reduction Act

Your privacy is important. For details about our use of your information, we

encourage you to read our Privacy Act Statement

#### Terms of Service

You must be able to verify some information about yourself and:

- Have a cell phone that can receive text messages.
- Have a valid E-mail address
- Have a Social Security number, Have a U.S. mailing address, and
- Be at least 18 years of age.

You can only create an account using your own personal information and for your own exclusive use. You cannot create an account on behalf of another person or using another person's information or identity, even if you have that person's written permission

For example, you cannot create an account for another person:

- With whom you have a business relationship
- For whom you are a representative payee, or
- · For whom you are an appointed representative

Only you can use the account that you create with us. You can never share the use of your account with anyone else under any circumstances. You can never use another person's account.

#### What will we do with your information?

We use the information you give us to verify your identity against our records. We also use an external Identity Services Provider to verify your information against their records. We do not share your Social Security number with them, and they keep your information only for the period of time permitted by federal laws, regulations, or guidelines.

When you make a verification request to establish your account, our Identity Services Provider may use information from your credit report to help verify your identity. As a result, you may see a "soft" inquiry entry on your credit report with the Identity Services Provider, indicating that the Social Security Administration made an inquiry at your request and the date of that request. Soft inquiries do not affect your credit score, and you do not incur any charges related to them. Soft inquiries are displayed in the version of the credit report provided to a consumer and are not reported to lenders. Soft inquiries will not appear on your credit report from other providers. Soft inquiries are generally removed from your credit report after 25 months. Once you have registered for an online account, you will not generate additional soft inquiries by logging in to access our services.

#### What happens if you provide false information or misuse this service?

You may be subject to criminal or civil penalties, or both, if you provide false or misleading statements to sign in or create an account or engage in unauthorized use of this service.

#### Who is responsible if the device you are using is not adequately safeguarded?

You accept that the responsibility to properly protect any information provided to you by Social Security is yours and that you are the responsible party should any information on or from your computer or other device be improperly disclosed. You agree that Social Security is not responsible for the improper disclosure of any information that Social Security has provided to you, whether due to your own negligence or the wrongful acts of others.

#### Social Security is Going Green

When you create a my Social Security account, you will no longer receive a paper Social Security Statement in the mail. You will, however, receive an email reminder - which contains no personal information - approximately three months before your birthday, to remind you to review your Statement

If you need a Statement by mail, please follow these instructions.

With your my Social Security account, you can immediately view, download, or print your Statement. Your online Statement contains the most up-to-date information in our records about your earnings and benefit.

I agree to the Terms of Service.

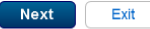

# S2-P3 - Verify Identity – User Chooses to Upgrade to LOA3

|                                                                                                    | Text Size 💌 🛛 Accessibility Help                                       |
|----------------------------------------------------------------------------------------------------|------------------------------------------------------------------------|
| Official Website of the U.S. Social Security Administration                                                                                                    |                                                                        |
| Create an Account                                                                                                    |                                                                        |
| Verify your Identity 2 Secure your Identity 3 Create your Account 4 Secure your Acc                                                                                                    | Count Added Step 4                                                     |
| Please tell us who you are                                                                                                    | Privacy & Security                                                     |
| Your Name:         As shown on your Social Security card.         First       M.I.         Last       Suffix                                                                               | Find out more about our policies and procedures.                       |
| Social Security Number (SSN):                                                                                                    | 2 Learn More                                                           |
| Date of Birth:          V       Month       Day       Year                                                                                                    |                                                                        |
| Street Line 1:                                                                                                    |                                                                        |
| Primary Phone Number: 2 I don't have a phone number.<br>We only need this to verify your identity.                                                                                         |                                                                        |
| Add extra security                                                                                                    | Restored container<br>heading to "Add extra<br>security" on 12/17/2015 |
| You may add an extra level of security to your account by entering an upgrade code that we                                                                                                 |                                                                        |
| will send you in the mail.<br>Would you like to request an upgrade code now?                                                                                                    | Text change                                                            |
| ● Yes, let's start now. ONo, maybe later.                                                                                                    |                                                                        |
| Your account will be upgraded. We'll send you an upgrade code in the mail.                                                                                                    | Changed "upgrade code"<br>to lower case on                             |
| Please verify your identity with one of the following:                                                                                                    | 12/17/2015.                                                            |
| <ul> <li>○ the last 8 digits from your Visa or Master Card</li> <li>○ information from a W-2 tax form</li> <li>○ information from a 1040 Schedule SE (self-employment) tax form</li> </ul> |                                                                        |
| Next Exit                                                                                                    |                                                                        |

# S2-P4 - Secure Identity

| eate an Account                                                                                       |                          |
|----------------------------------------------------------------------------------------------------|--------------------------|
| Verify your Identity 2 Secure your Identity 3 Create your Account 4 Secure your Ac                    | Added S                  |
| 'lease tell us about yourself                                                                         | Privacy & Security       |
| he following questions ask you for information that only you are likely to know. These questions help |                          |
| nsure that only you can create an account in your name. We will not store your answers.               | Find out more about our  |
| Why are these questions important?                                                                    | policies and procedures. |
| In which of the following cities have you previously lived?<br>◯MAYBERRY                              |                          |
| ODALLAS                                                                                               |                          |
| ○ SPRINGFIELD                                                                                         |                          |
|                                                                                                    | 2 Learn More             |
|                                                                                                    |                          |
| Which of the following is a previous phone number?                                                    |                          |
| ○ 697-1960                                                                                            |                          |
| ○ 589-1697                                                                                            |                          |
| 0536-2502                                                                                             |                          |
| 0495-1600                                                                                             |                          |
| ○NONE OF THE ABOVE                                                                                    |                          |
| What is the name of the county in which you currently live?                                           |                          |
| SILVER MEDOWS                                                                                         |                          |
| ONEWFIELD HEIGHTS                                                                                     |                          |
| ORANGE HILLS                                                                                          |                          |
| OROCHESTER                                                                                            |                          |
|                                                                                                    |                          |

## S2-P5 - Create Account

|                                                                           |                                               |                       |                     | Text Size 💌 🛛 Accessib | ility Help |
|---------------------------------------------------------------------------|-----------------------------------------------|-----------------------|---------------------|------------------------|------------|
| Social<br>Official Website of                                             | Security<br>The U.S. Social Security Administ | ration                |                     |                        |            |
| reate an Accou                                                            | nt                                            |                       |                     |                        |            |
| <ul> <li>Verify your Identity</li> </ul>                                  | 2 Secure your Identity                        | 3 Create your Account | 4 Secure your Accor | unt                    | Added Step |
| Please create you                                                         | ır account details                            |                       |                     | Privacy & Secur        | rity       |
| Username:                                                                 |                                               |                       |                     | Find out more about ou | ur         |
|                                                                           |                                               |                       |                     | policies and           |            |
| 8 to 20 letters and/or nul                                                | npers                                         |                       |                     |                        |            |
| <ul> <li>cannot be your Social \$</li> <li>cannot be your name</li> </ul> | Security Number (SSN)                         |                       |                     |                        |            |
| Password:                                                                 |                                               |                       |                     |                        |            |
| rassworu.                                                                 | Password Strength                             |                       |                     | 2 Learn More           |            |
| 8 characters minimum a                                                    | nd must contain:                              |                       |                     | Cean More              |            |
| - at least one uppercase                                                  | letter (A-Z)                                  |                       |                     |                        |            |
| - at least one lowercase                                                  | letter (a-z)                                  |                       |                     |                        |            |
| - at least one number (0-<br>- at least one symbol (1 /                   | -9)<br>@#\$%^&*)                              |                       |                     |                        |            |
| Re-enter Password                                                         | 5. 7 / 5 /                                    |                       |                     |                        |            |
| Re-enter i assword.                                                       |                                               |                       |                     |                        |            |
|                                                                           |                                               |                       |                     |                        |            |
| Re-enter Email Addres                                                     | 35:                                           |                       |                     |                        |            |
| Please create you                                                         | r reset questions                             |                       |                     |                        |            |
| lf you forget your passw                                                  | ord, you can reset it by prov                 | iding these answers.  |                     |                        |            |
| Question 1:                                                               |                                               |                       |                     |                        |            |
|                                                                           |                                               |                       | •                   |                        |            |
| Answer 1:                                                                 |                                               |                       |                     |                        |            |
|                                                                           |                                               |                       |                     |                        |            |
| Question 2:                                                               |                                               |                       |                     |                        |            |
|                                                                           |                                               |                       | <b>•</b>            |                        |            |
| Answer 2:                                                                 |                                               |                       |                     |                        |            |
|                                                                           |                                               |                       |                     |                        |            |
|                                                                           |                                               |                       |                     |                        |            |
| Question 3:                                                               |                                               |                       | _                   |                        |            |
| Question 3:<br>                                                           |                                               |                       | •                   |                        |            |
| Question 3:<br><br>Answer 3:                                              |                                               |                       | •                   |                        |            |
| Question 3:<br><br>Answer 3:                                              |                                               |                       | •                   |                        |            |
| Question 3:<br><br>Answer 3:                                              |                                               |                       | v                   |                        |            |

## S2-P6 – Provide Cell Phone Number – Create Account

| Text Size 💌 🛛 Accessib                                                                                                    | ility Help                                                                                                    |
|----------------------------------------------------------------------------------------------------|----------------------------------------------------------------------------------------------------|
|                                                                                                    | Revised wording on<br>1/7/2016.                                                                                                    |
|                                                                                                    | Changed wording                                                                                                    |
| te your Account                                                                                                    | Added Step 4                                                                                                    |
| ess your account, you need to provide a cell phone number that<br>ur cell phone.                                                                                           | Added warning notice.<br>Revised on 11/19/2015.<br>Removed "For your<br>protection," on<br>12/17/2015.                                                                                                    |
| W/hat if                                                                                                    | Changed wording                                                                                                    |
| I can't receive text messages on my cell phone?     I don't want to enter a cell phone number?     I am overseas?  Find these answers and more in the Security Feature FAQ | Changed "own" to<br>"have", "cannot" to<br>"can't" and reordered<br>questions on 12/17/15.                                                                                                    |
|                                                                                                    | Changed "Security<br>Features FAQ" to<br>"Security Feature FAQ"<br>on 2/22/2016.                                                                                                    |
|                                                                                                    | Added container                                                                                                    |
|                                                                                                    | Removed "Why?" link<br>on 1/13/2016.                                                                                                    |
|                                                                                                    | Removed Previous<br>button on 12/02/2015.                                                                                                    |
|                                                                                                    |                                                                                                    |
|                                                                                                    | Text Size  Accessit  e your Account  secure your Account  ess your account, you need to provide a cell phone number that  ur cell phone.  What if  I don't want to enter a cell phone number? I don't want to enter a cell phone number? I an overseas?  Find these answers and more in the Security Feature FAQ |

### S2-P7 - Enter Texted Security Code\_Create Account

| Official Website of the U.S. Social Security Administration                                                                                                    |                                                                                                    | 4                                                                                                    |
|----------------------------------------------------------------------------------------------------|----------------------------------------------------------------------------------------------------|----------------------------------------------------------------------------------------------------|
| nter Security Code from Text Message                                                                                                    |                                                                                                    | Changed text                                                                                                    |
| Verify your Identity 2 Secure your Identity 3 Crea                                                                                                    | te your Account Secure your Account                                                                                                    | Added Step 4                                                                                                    |
| Please enter your security code                                                                                                    | Having trouble?                                                                                                    |                                                                                                    |
| We sent a text message to: (123) 456-7890 Please allow up to 2 minutes for the text message to arrive. The texted security code will expire 10 minutes from the time of your request. Enter the security code you just received: | <ul> <li>Check that you have entered the correct cell phone number. If not, re-enter your cell phone number.</li> <li>Check your reception and text messaging.</li> <li>You may need to move to a location where your phone can receive a text message.</li> <li>Please check that your phone can receive text messages.</li> <li>Still having trouble?</li> <li>We can send a new text message.</li> </ul> | Added 1 <sup>st</sup> bullet or<br>11/19/2015.<br>Removed "SMS"<br>from 2 <sup>nd</sup> bullet on<br>12/17/2015. |
|                                                                                                    |                                                                                                    |                                                                                                    |

# S2-P8 - Confirmation\_Set Up New Account\_With Upgrade Selected

| Social Security<br>Official Website of the U.S. Social Security Administration                                                                                                    | Text Size 💌   Accessibility Help |
|----------------------------------------------------------------------------------------------------|----------------------------------|
| ongratulations!                                                                                                    |                                  |
| <ul> <li>You have successfully set up your my Social Security account.</li> <li>In the future, you will use two steps to sign into your account.</li> <li>Step 1: Enter your username and password.</li> <li>Step 2: Enter the security code that we will text to your cell phone.</li> </ul> | Modified confirmation message    |
| What happens now?                                                                                                    |                                  |
| In 5 to 10 business days:<br>• You will receive a <b>letter</b> in the mail with an upgrade code and step-by-step<br>instructions for upgrading your security.<br>• In the meantime, you can still use your online account.<br>? Tips for protecting your identity.                           |                                  |
| Next Exit                                                                                                    |                                  |
|                                                                                                    |                                  |
|                                                                                                    |                                  |
|                                                                                                    |                                  |
|                                                                                                    |                                  |
|                                                                                                    |                                  |
|                                                                                                    |                                  |

# S2-P10 - Second Sign In, After Receiving Upgrade Code Letter

| Official Website of the U.S. Social Security Administration                                                                                                    | Please see S1-P1 for description of changes. |                                                              |
|----------------------------------------------------------------------------------------------------|----------------------------------------------|--------------------------------------------------------------|
| ign In or Create an Account                                                                                                    |                                              | OMB No. 0000-000<br>Paperwork Reduction Ac                   |
| New Users                                                                                                    | Existing Users                               |                                                              |
| <ul> <li>You must be able to verify some information about yourself and:</li> <li>have a cell phone that can receive text messages,</li> <li>have a valid E-mail address,</li> <li>have a Social Security Number,</li> <li>have a U.S. mailing address, and</li> <li>be at least 18 years of age.</li> </ul> You can only create an account using your own personal information and for your own exclusive use. You cannot create an account on behalf of another person or using another person's information or identity, even if you have that person's written permission. | Username:<br>Password:<br>Sign In            | <ul> <li>Forgot Username</li> <li>Forgot Password</li> </ul> |
| For example, you cannot create an account for another person: <ul> <li>With whom you have a business relationship;</li> <li>For whom you are a representative payee; or</li> <li>For whom you are an appointed representative.</li> </ul> Unauthorized use of this service may subject you to criminal or civil penalties, or both. Create An Account (2) Learn More                                                                                                    |                                              |                                                              |

You can block electronic access to your information at any time, for any reason.

# S2-P11 – Verify Cell Phone Number

#### New screen

|                                                                                                    | Text Size 💌 Accessibility Help                        |
|----------------------------------------------------------------------------------------------------|-------------------------------------------------------|
| Official Website of the U.S. Social Security Administration                                                                                                    |                                                       |
| Verify Cell Phone Number                                                                                                    | Added screen on 11/19/2015.                           |
| Verify the cell phone number for text messaging                                                                                                    | Modified wording on 12/17/2015.                       |
| Before we text a security code to your cell phone, please verify your phone number.                                                                                                    | Added space before and after<br>hyphen on 12/17/2015. |
| Is the number listed above correct? <ul> <li>Yes, that number is correct. Please text a security code to my cell phone now.</li> <li>No, that number is no longer valid and must be changed.</li> </ul> | Modified wording on 12/17/2015.                       |
|                                                                                                    |                                                       |
|                                                                                                    |                                                       |
|                                                                                                    |                                                       |
|                                                                                                    |                                                       |
|                                                                                                    |                                                       |
|                                                                                                    |                                                       |
|                                                                                                    |                                                       |
|                                                                                                    |                                                       |

# S2-P12 - Enter Texted Security Code\_No Steps

|                                                                                                    | Text Size 💌 🛛 Accessibili                                                                                                    | ty Help                                                        |
|----------------------------------------------------------------------------------------------------|----------------------------------------------------------------------------------------------------|----------------------------------------------------------------|
| Social Security                                                                                                    |                                                                                                    |                                                                |
| Official Website of the U.S. Social Security Administration                                                                                                    |                                                                                                    |                                                                |
| ter Security Code from Text Message                                                                                                    |                                                                                                    | _                                                              |
| her security code from Text Message                                                                                                    |                                                                                                    |                                                                |
| Please enter your security code                                                                                                    | Having trouble?                                                                                                    | nged text                                                      |
| We sent a text message to: (***) *** - 7890<br>Please allow up to 2 minutes for the text message to arrive.<br>The texted security code will expire 10 minutes from the<br>time of your request.<br>Enter the security code you just received: | <ul> <li>Check that you are entering the security code correctly.</li> <li>Check your reception and text messaging.</li> <li>You may need to move to a location where your phone can receive a text message.</li> <li>Please check that your phone can receive text messages.</li> <li>Still having trouble?</li> <li>We can send a new text message.</li> </ul> | Removed "SMS'<br>from 2 <sup>nd</sup> bullet of<br>12/17/2015. |
|                                                                                                    |                                                                                                    |                                                                |
| Previous Exit                                                                                                    |                                                                                                    | · · · · · · · · · · · · · · · · · · ·                          |
|                                                                                                    |                                                                                                    |                                                                |
|                                                                                                    |                                                                                                    |                                                                |
|                                                                                                    |                                                                                                    |                                                                |
|                                                                                                    |                                                                                                    |                                                                |
|                                                                                                    |                                                                                                    |                                                                |
|                                                                                                    |                                                                                                    |                                                                |
|                                                                                                    |                                                                                                    |                                                                |
|                                                                                                    |                                                                                                    |                                                                |
|                                                                                                    |                                                                                                    |                                                                |
|                                                                                                    |                                                                                                    |                                                                |

# S2-P13 - Do You Have Your Upgrade Code Letter?

|                                                                                                    | Text Size 💌 Accessibility Help                                                          |
|----------------------------------------------------------------------------------------------------|-----------------------------------------------------------------------------------------|
| Social Security<br>Official Website of the U.S. Social Security Administration                                                                       | Modified page heading<br>on 12/17/2015.                                                 |
| Enable Extra Security                                                                                                    | Removed steps on                                                                        |
| Do you have your extra security letter?                                                                                                    | 12/17/2015.                                                                             |
| Do you have the letter containing your step-by-step instructions? <ul> <li>Yes, enable my extra security.</li> <li>No, skip this for now.</li> </ul> | Changed "upgrade code<br>letter" to "extra security<br>letter" on 12/17/2015.           |
| Next Exit                                                                                                    | Modified wording in<br>radio button labels to<br>use "extra security" on<br>12/17/2015. |
|                                                                                                    |                                                                                         |
|                                                                                                    |                                                                                         |

# S2-P14 - Enter Upgrade Code

|                                                                                                    | Text Size 💌 🕴 Accessibility Help                 |
|----------------------------------------------------------------------------------------------------|--------------------------------------------------|
| Official Website of the U.S. Social Security Administration                                                                | Modified page heading                            |
| Enable Extra Security                                                                                                    | Removed steps on                                 |
| Enter your upgrade code<br>Please enter the upgrade code from your letter to enable your account's extra security feature. | 12/17/2015.                                      |
| Enter the Upgrade Code:                                                                                                    | "extra security features"<br>on 12/17/2015.      |
| Submit Upgrade Code Exit                                                                                                   | Changed "features" to<br>"feature" on 2/22/2016. |
|                                                                                                    | Removed 2nd container<br>on 11/19/2015.          |
|                                                                                                    |                                                  |
|                                                                                                    |                                                  |
|                                                                                                    |                                                  |
|                                                                                                    |                                                  |
|                                                                                                    |                                                  |
|                                                                                                    |                                                  |
|                                                                                                    |                                                  |
|                                                                                                    |                                                  |
|                                                                                                    |                                                  |

# S2-P15 - Confirmation\_Upgrade to LOA3

|                                                                                                    | Text Size 💌 🕴 Accessibility Hel                                                                |
|----------------------------------------------------------------------------------------------------|------------------------------------------------------------------------------------------------|
| Official Website of the U.S. Social Security Administration                                                        |                                                                                                |
| Congratulations!                                                                                                   |                                                                                                |
| You have successfully added your extra security feature.<br>You will not be asked to enter the upgrade code again. | Modified confirmation<br>message                                                               |
| Next Exit                                                                                                    | Modified confirmation<br>message to " added<br>your extra security<br>features" on 12/17/2015. |
|                                                                                                    | Changed "features" to<br>"feature" on 2/22/2016.                                               |
|                                                                                                    |                                                                                                |
|                                                                                                    |                                                                                                |
|                                                                                                    |                                                                                                |
|                                                                                                    |                                                                                                |
|                                                                                                    |                                                                                                |
|                                                                                                    |                                                                                                |
|                                                                                                    |                                                                                                |
|                                                                                                    |                                                                                                |

# Scenario 3: Collect Cell Phone Number (2<sup>nd</sup> Factor) for Existing Account

# S3-P1 - Sign In

| Official Website of the U.S. Social Security Administration                                                                                                    | Please see S1-P1 for<br>description of changes. |
|----------------------------------------------------------------------------------------------------|-------------------------------------------------|
| ign In or Create an Account                                                                                                    | OMB No. 0000-00<br>Paperwork Reduction A        |
| New Users                                                                                                    | Existing Users                                  |
| You must be able to verify some<br>information about yourself and:<br>• have a cell phone that can receive text<br>messages,<br>• have a valid E-mail address,<br>• have a Social Security Number,<br>• have a U.S. mailing address, and<br>• be at least 18 years of age.<br>You can only create an account using your own personal<br>information and for your own exclusive use.<br>You cannot create an account on behalf of another person or using<br>another person's information or identity, even if you have that<br>person's written permission.<br>For example, you cannot create an account for another person:<br>• With whom you have a business relationship; | Username:  Password:  Forgot Password  Sign In  |
| For whom you are a representative payee; or     For whom you are an appointed representative. Unauthorized use of this service may subject you to criminal or civil penalties, or both. Create An Account                                                                                                    |                                                 |

You can block electronic access to your information at any time, for any reason.

# S3-P3 - Provide Cell Phone Number\_Grandfathered Account\_No Steps

| ovide Your Cell Phone Number                                                                                                    |                                                                                                    | Changed wording                                                                     |
|----------------------------------------------------------------------------------------------------|----------------------------------------------------------------------------------------------------|-------------------------------------------------------------------------------------|
| Security has improved since your last login. We need you take the second second to enter a Each time you sign into your account, you will need to enter a | our cell phone number to secure your account.<br>a security code that we will text to your cell phone.                        | Added warning notice<br>Revised 11/19/2015.<br>Removed "For your<br>protection," on |
| rovide your cell phone number                                                                                                    | What if                                                                                                    | 12/17/2015.                                                                         |
| access your <u>my</u> Social Security account, you need a cell<br>one that is able to receive text messages.                                              | I don't have a cell phone?     I can't receive text messages on my cell phone?     I can't want to enter a cell phone number? | Changed wording                                                                     |
| Enter your Cell Phone Number:<br>We'll send a text message to this phone each time you sign in.                                                           | I am overseas?  Eind these answers and more in the Security Feature FAO                                                       | Changed "own" to                                                                    |
|                                                                                                    | You can block electronic access to your information at any time,                                                              | "nave", "cannot" to<br>"can't" and reordered                                        |
| 10-digit Number                                                                                                    | for any reason.                                                                                                    | questions on 12/17/15                                                               |
| Exit                                                                                                    |                                                                                                    | Changed "Security<br>Features FAQ" to<br>"Security Feature FAC<br>on 2/22/2016.     |
|                                                                                                    |                                                                                                    | Added container                                                                     |
|                                                                                                    |                                                                                                    | Added text on 11/19/2015.                                                           |
|                                                                                                    |                                                                                                    | Removed "Why?" lin<br>on 1/13/2016.                                                 |
|                                                                                                    |                                                                                                    | Removed Previous<br>button on 12/02/201                                             |
|                                                                                                    |                                                                                                    |                                                                                     |
|                                                                                                    |                                                                                                    |                                                                                     |

### S3-P4 - Enter Texted Security Code\_No Steps

| Social Security                                                                                                    |                                                                                                    |
|----------------------------------------------------------------------------------------------------|----------------------------------------------------------------------------------------------------|
| Official Website of the U.S. Social Security Administration                                                                                                    | Changed text                                                                                                    |
| Please enter your security code                                                                                                    | Having trouble?                                                                                                    |
| We sent a text message to: (123) 456-7890<br>Please allow up to 2 minutes for the text message to arrive.<br>The texted security code will expire 10 minutes from the<br>time of your request.<br>Enter the security code you just received: | <ul> <li>Check that you have entered the correct cell phone number. If not, re-enter your cell phone number.</li> <li>Check your reception and text messaging.</li> <li>You may need to move to a location where your phone can receive a text message.</li> <li>Please check that your phone can receive text messages.</li> <li>Still having trouble?</li> <li>We can send a new text message.</li> </ul> |
|                                                                                                    |                                                                                                    |
|                                                                                                    |                                                                                                    |
|                                                                                                    |                                                                                                    |
|                                                                                                    |                                                                                                    |
|                                                                                                    |                                                                                                    |
|                                                                                                    |                                                                                                    |

# S3-P5 – Confirmation – Set Up Account

|                                                                                                    | Text Size 💽 🛛 Accessibility Help |
|----------------------------------------------------------------------------------------------------|----------------------------------|
| Social Security<br>Official Website of the U.S. Social Security Administration                                                                                                    |                                  |
| Congratulations!                                                                                                    |                                  |
| <ul> <li>You have successfully set up your my Social Security account.</li> <li>In the future, you will use two steps to sign into your account.</li> <li>Step 1: Enter your username and password.</li> <li>Step 2: Enter the security code that we will text to your cell phone.</li> </ul> | Modified confirmation<br>message |
| How can I protect my information?                                                                                                    |                                  |
| Please keep your information safe. Do not share your password with anyone.<br>Tips for protecting your identity                                                                                                    | Modified text in container       |
| Next Exit                                                                                                    | -                                |
|                                                                                                    |                                  |

# Scenario 4: Update Cell Phone Number

# S4-P1 - Sign In

| Official Website of the U.S. Social Security Administration                                                                                                    | description of changes.           |                                                              |
|----------------------------------------------------------------------------------------------------|-----------------------------------|--------------------------------------------------------------|
| ign In or Create an Account                                                                                                    |                                   | OMB No. 0000-000<br>Paperwork Reduction Ad                   |
| New Users                                                                                                    | Existing Users                    |                                                              |
| <ul> <li>You must be able to verify some information about yourself and:</li> <li>have a cell phone that can receive text messages,</li> <li>have a valid E-mail address,</li> <li>have a Social Security Number,</li> <li>have a U.S. mailing address, and</li> <li>be at least 18 years of age.</li> </ul> You can only create an account using your own personal information and for your own exclusive use. You cannot create an account on behalf of another person or using another person's information or identity, even if you have that person's written permission. For example, you cannot create an account for another person: <ul> <li>With whom you have a business relationship;</li> <li>For whom you are an appointed representative.</li> </ul> Unauthorized use of this service may subject you to criminal or civil penalties, or both. <b>Oreate An Account Oreate An Account</b> | Username:<br>Password:<br>Sign In | <ul> <li>Forgot Username</li> <li>Forgot Password</li> </ul> |

You can block electronic access to your information at any time, for any reason.

# S4-P2 – Verify Cell Phone Number

#### Screen added on 11/19/2015.

|                                                                                                    | Text Size | Accessibility Help |
|----------------------------------------------------------------------------------------------------|-----------|--------------------|
| Social Security<br>Official Website of the U.S. Social Security Administration                                                                                                    |           |                    |
| Verify Cell Phone Number                                                                                                    |           |                    |
| Verify the cell phone number for text messaging                                                                                                    |           |                    |
| Before we text a security code to your cell phone, please verify your phone number.                                                                                                    |           |                    |
| The cell phone number associated with this account is: (***) *** - 7890                                                                                                    |           |                    |
| <ul> <li>Is the number listed above correct?</li> <li>Yes, that number is correct. Please text a security code to my cell phone now.</li> <li>No, that number is no longer valid and must be changed.</li> </ul> |           |                    |
| Next Exit                                                                                                    |           |                    |
|                                                                                                    |           |                    |
|                                                                                                    |           |                    |
|                                                                                                    |           |                    |
|                                                                                                    |           |                    |
|                                                                                                    |           |                    |
|                                                                                                    |           |                    |
|                                                                                                    |           |                    |

## S4-P3 – Change Cell Phone Number Terms of Service

Added on 4/20/2016.

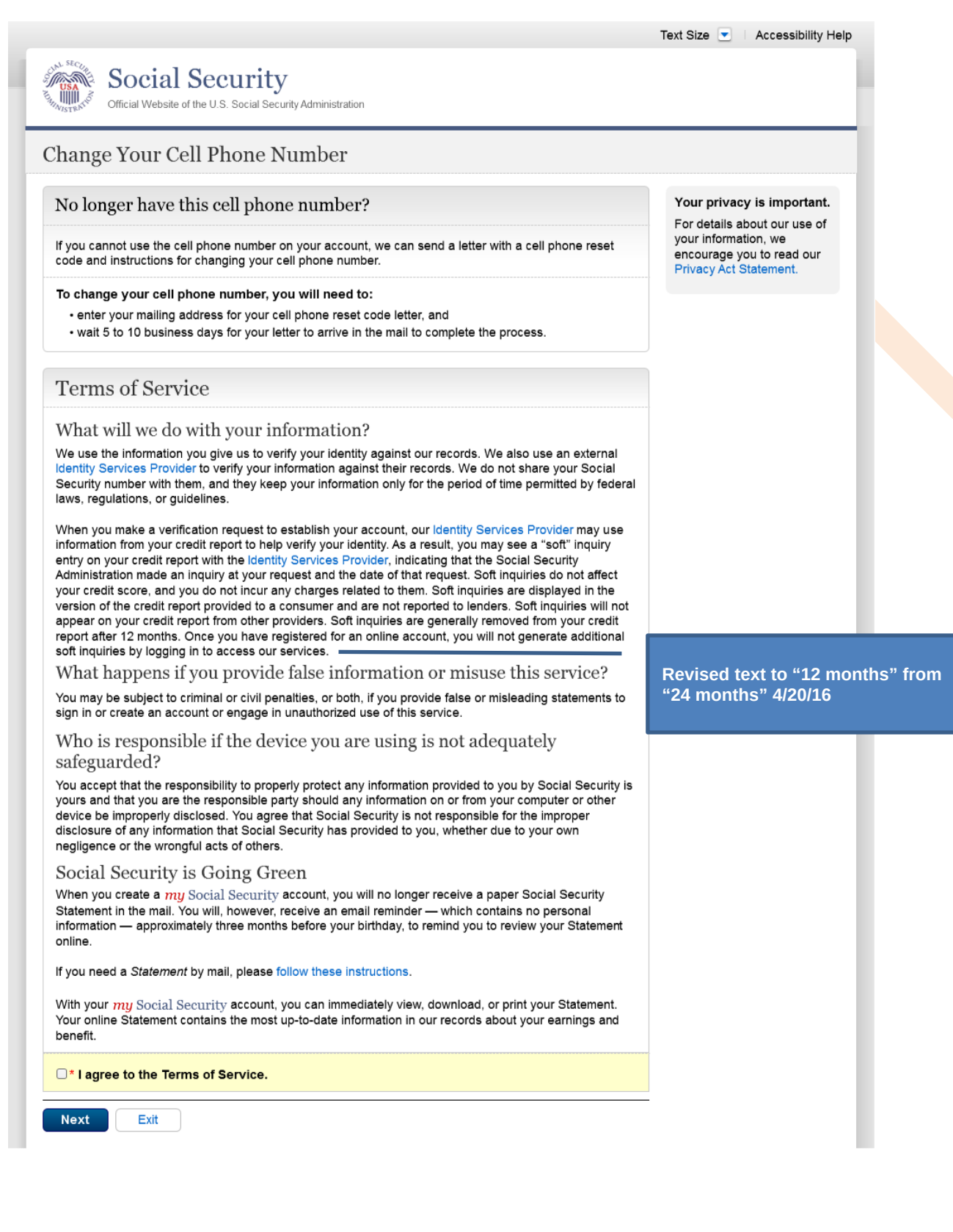
#### Change Cell Phone Number Terms of Service Error

Added on 4/20/2016.

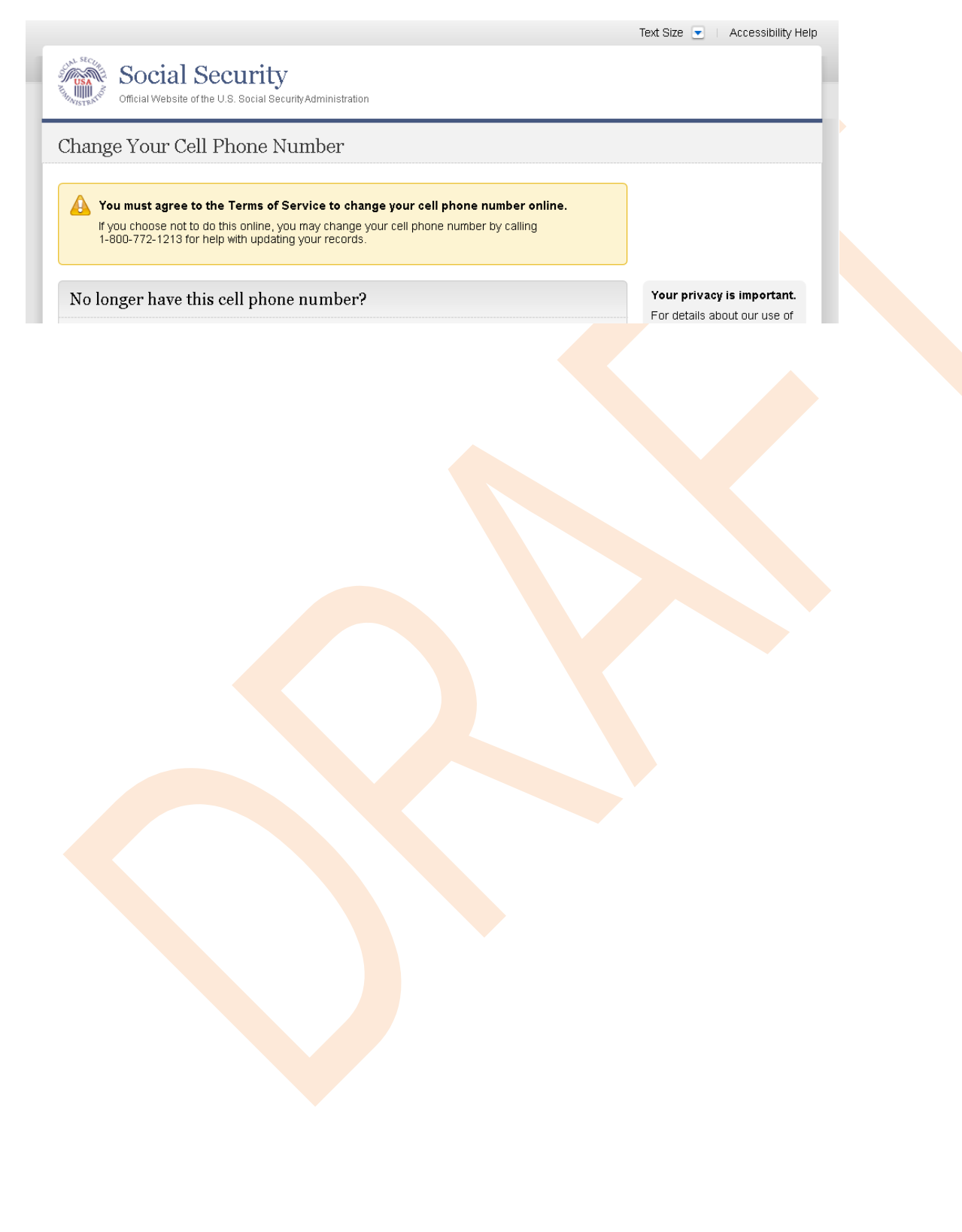

#### S4-P4 - Update Phone Number - Provide Info

This screen is displayed only if the user selects "No..." to the question "Is the number listed above correct?" on screen S4-P2, thereby indicating that they need to change their cell phone number in SSA's records.

| Social<br>Official Website                                                                                                    | . Security<br>e of the U.S. Social Security Administra                                                                                                    | Modified to use "change",<br>rather than "update", and<br>"reset code", rather than<br>"update code" on<br>12/17/2015.                                                                                                    | Text Size 💌 🛛 Accessibility Help                                                                                               |
|----------------------------------------------------------------------------------------------------|----------------------------------------------------------------------------------------------------|----------------------------------------------------------------------------------------------------|----------------------------------------------------------------------------------------------------|
| Change Your C                                                                                                    | ell Phone Number                                                                                                    | -                                                                                                    | Modified page title of 12/17/2015.                                                                                             |
| Provide address                                                                                                    | s information                                                                                                    |                                                                                                    |                                                                                                    |
| For your security and i<br>your address and send<br>step-by-step instruction<br>Where can we mail the<br>We cannot accept a bu<br>provide here will not up | n order to confirm that you are th<br>d you a letter with a cell phone re<br>ns you need to change the cell p<br><b>he letter you need to change</b><br>isiness address unless it is also<br>odate any information we have in | <ul> <li>where of this account, we will need to verify set code in the mail. This letter will include the hone number on your account.</li> <li>your cell phone number?</li> <li>the place where you live. The information you our records.</li> </ul> | Added paragraph on<br>11/19/2015. Modified<br>paragraph to refer to<br>updating a cell phone<br>consistently on<br>12/02/2015. |
| Where can we mail the                                                                                                    | e letter you need to change your                                                                                                    | cell phone number?                                                                                                    |                                                                                                    |
| Street Line 1:                                                                                                    |                                                                                                    |                                                                                                    | Modified question to                                                                                                    |
| Street Line 2:                                                                                                    | State/Territory:                                                                                                    | ZIP Code:                                                                                                    | phone on 12/02/2015.<br>Modified to reference<br>cell phone <i>number</i> on<br>12/17/2015.                                    |
|                                                                                                    |                                                                                                    |                                                                                                    |                                                                                                    |
| Primary Phone Numb<br>We only need this to ve                                                                                                    | e <b>er:</b><br>erify your identity.                                                                                                    |                                                                                                    | Removed "I don't hav<br>phone number" link o<br>1/7/2016.                                                                      |
| Mail Instructions                                                                                                    | Cancel                                                                                                    |                                                                                                    |                                                                                                    |

#### S4-P5 - Confirmation of Letter

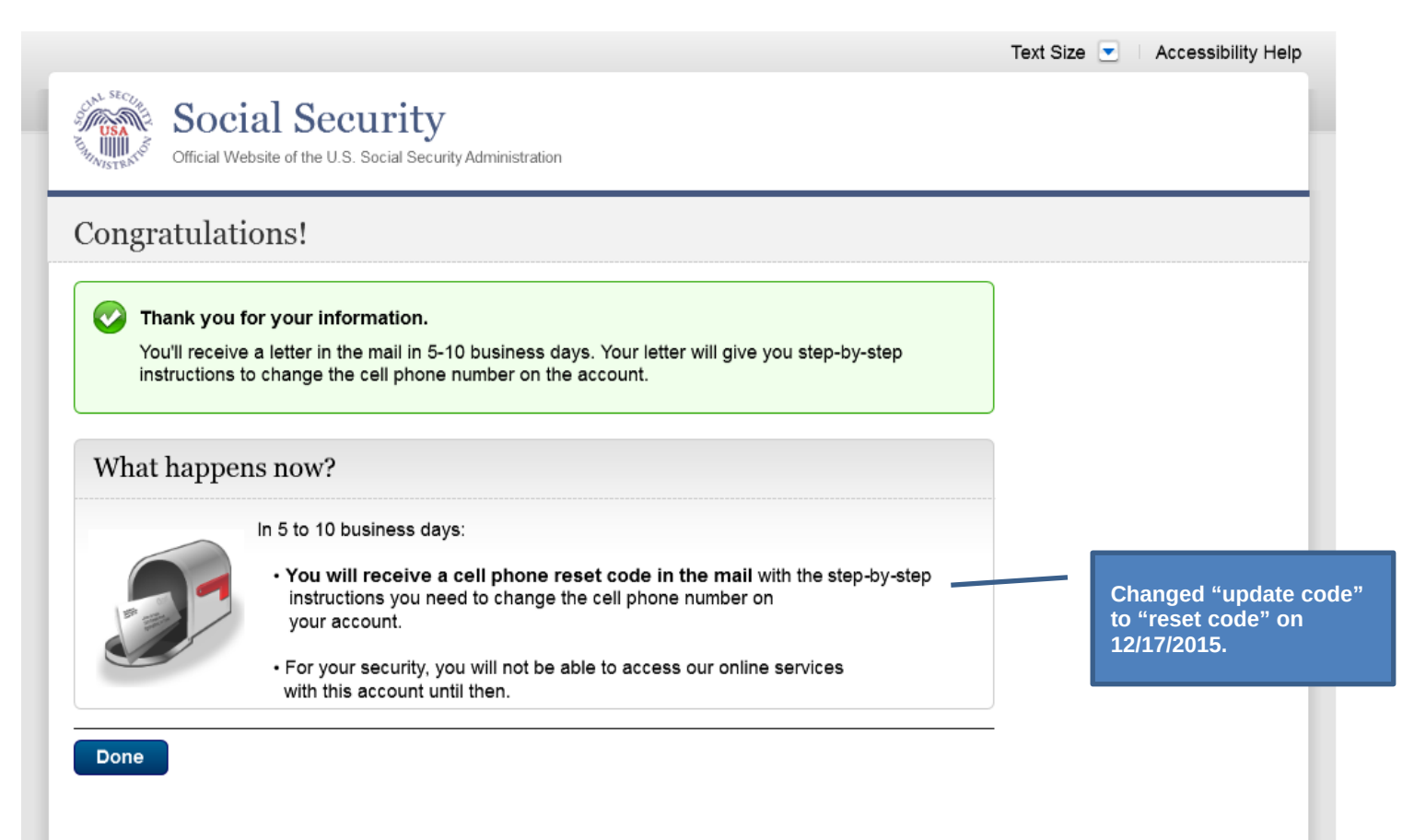

#### S4-P7 - Sign In After Receiving Cell Phone Reset Code Letter

| N SECU.                                                                                                    | Please see S1-P1 for    |                                                              |
|----------------------------------------------------------------------------------------------------|-------------------------|--------------------------------------------------------------|
| Official Website of the U.S. Social Security Administration                                                                                                    | description of changes. |                                                              |
| lign In or Create an Account                                                                                                    |                         | OMB No. 0000-000<br>Paperwork Reduction Ac                   |
| New Users                                                                                                    | Existing Users          |                                                              |
| You must be able to verify some information about yourself and:                                                                                                    | Username:               |                                                              |
| <ul> <li>have a cell phone that can receive text messages,</li> <li>have a valid E-mail address,</li> <li>have a Social Security Number,</li> <li>have a U S mailing address and</li> </ul>                                                        | Password:               | <ul> <li>Forgot Username</li> <li>Forgot Password</li> </ul> |
| <ul> <li>be at least 18 years of age.</li> <li>You can only create an account using your own personal<br/>information and for your own exclusive use.</li> </ul>                                                                                   | Sign In                 |                                                              |
| You cannot create an account on behalf of another person or using another person's information or identity, even if you have that person's written permission.                                                                                     |                         |                                                              |
| <ul> <li>For example, you cannot create an account for another person:</li> <li>With whom you have a business relationship;</li> <li>For whom you are a representative payee; or</li> <li>For whom you are an appointed representative.</li> </ul> |                         |                                                              |
| Unauthorized use of this service may subject you to criminal or<br>civil penalties, or both.                                                                                                    |                         |                                                              |
| Create An Account 2 Learn More                                                                                                    |                         |                                                              |

You can block electronic access to your information at any time, for any reason.

# S4-P9 – Do you have your cell phone reset letter?

|                                                                                                    | Text Size 💌 Accessibility Help                                                                                                |
|----------------------------------------------------------------------------------------------------|----------------------------------------------------------------------------------------------------|
| Social Security<br>Official Website of the U.S. Social Security Administration                                                         |                                                                                                    |
| Change Your Cell Phone Number                                                                                                    |                                                                                                    |
| Do you have your cell phone reset code letter?<br>You recently indicated that you need to change your cell phone number.               | Updated language on 1/12/2016.                                                                                                |
| Have you received a letter in the mail from the Social Security Administration containing your cell phone reset code and instructions? |                                                                                                    |
| Next Exit                                                                                                    | Updated language on 1/12/2016.                                                                                                |
|                                                                                                    | Removed "Enter your<br>cell phone reset code"<br>section under Yes/No.<br>This content is now<br>found on S4-P9.1.<br>4/20/16 |
|                                                                                                    |                                                                                                    |
|                                                                                                    |                                                                                                    |
|                                                                                                    |                                                                                                    |

#### S4-P10 - Provide New Cell Phone Number

|                                                                                                    | Text Size 💌 Accessibility Help                                   |
|----------------------------------------------------------------------------------------------------|------------------------------------------------------------------|
| Official Website of the U.S. Social Security Administration                                                                              |                                                                  |
| Change Your Cell Phone Number                                                                                                    | Modified text. Revised<br>"Update" to "Change" on<br>12/17/2015. |
| Please provide your new cell phone number<br>To access our online services, you need a cell phone that is able to receive text messages. |                                                                  |
| Enter your New Cell Phone Number: We'll send a text message to this phone each time you sign in. (Your text message rates still apply.)  |                                                                  |
| 10-aigit Number                                                                                                    | Removed warning message.                                         |
|                                                                                                    |                                                                  |
|                                                                                                    |                                                                  |

#### S4-P11 - Enter Texted Security Code\_No Steps

| <complex-block>Security Extrements of the Security Extrements of the Security Code of the Security Code</complex-block> |                                                                                                    | Text Size 💌 🛛 Accessibility Help                                                                                                    |
|----------------------------------------------------------------------------------------------------|----------------------------------------------------------------------------------------------------|----------------------------------------------------------------------------------------------------|
| Security Code from Text Message       Changed text         Please enter your security code       Having trouble?         • Nesse allow up to 2 minutes for the text message to arrive.       Changed text         • Deck that you have arrived the cortect cell phone number. If not work to a merine the cortect cell phone number. If not work to a control work to a control work to a co                                                                                                    | Social Security                                                                                           |                                                                                                    |
| Enter Security Code from Text Message                                                                                                    | VISTER <sup>5</sup> Official Website of the U.S. Social Security Authinistration                          |                                                                                                    |
| <ul> <li>Please enter your security code</li> <li>We sent a text message to: (123) 456-7890</li> <li>Having trouble?</li> <li>• Check that you have entered the correct cell phone number. If not need security code will septie 10 ninutes for the text message to arrive.</li> <li>• Check that you have entered the correct cell phone number. If not need security code you just receive text message.</li> <li>• Check that you have entered the correct cell phone number. If not need text message.</li> <li>• Check that you have entered the correct cell phone number. If not need text message.</li> <li>• Check that you have entered the correct cell phone number. If not need text message.</li> <li>• Check that you have entered text message.</li> <li>• Check that you have entered text message.</li> <li>• Check taxt you have entered text message.</li> <li>• Check taxt you have entered text message.</li> <li>• Check taxt you have entered text message.</li> <li>• Check taxt you have entered text message.</li> <li>• Check taxt you have entered text message.</li> <li>• Check taxt you have entered text message.</li> <li>• Check taxt you have entered text message.</li> <li>• Check taxt you have entered text message.</li> <li>• Check taxt you have entered text message.</li> <li>• Check taxt you have entere</li></ul>                  | nter Security Code from Text Message                                                                      | Changed text                                                                                                    |
| Ve sent a text message to: (123) 455-7890  Please allow up to 2 minutes for the text message to arrive. The texted security code you just received:  Check that you nave entered the correct cell phone number.  Check that you nave to a location where your phone can may need to move to a location where your phone can may need to move the phone number.  The transmassion to move the phone number of the phone number of the phone number of the phone number of the phone number of the phon                            | Please enter your security code                                                                           | Having trouble?                                                                                                    |
| <ul> <li>Check the active active test message to arrive.</li> <li>The task discurity code will expire 10 minutes from the text message to arrive.</li> <li>Check your reception and text messaging.</li> <li>Check your reception and text message.</li> <li>Check your reception and text message.</li> <li>Check your reception and text message.</li> <li>Still having trouble?</li> <li>We can send a new text message.</li> </ul>                                                                                                    |                                                                                                    |                                                                                                    |
| <ul> <li>You may need to move to a location where your phone can receive a text message.</li> <li>Please check that your phone can receive text message.</li> <li>Still having trouble?</li> <li>We can send a new text message.</li> </ul>                                                                                                    | We sent a text message to: (123) 456-7890<br>Please allow up to 2 minutes for the text message to arrive. | Check that you have entered the correct cell phone number. If     not, re-enter your cell phone number.     Check your reception and text messaging. |
| Enter the security code you just received:       • Please check that your phone can receive text messages.       12/17/2015.         Still having trouble?       We can send a new text message.       12/17/2015.         Submit Security Code       Previous       Exit                                                                                                    | The texted security code will expire 10 minutes from the time of your request.                            | You may need to move to a location where your phone can<br>receive a text message.     Removed "SM3     from 2 <sup>nd</sup> bullet                  |
| We can send a new text message.         Submit Security Code       Previous         Exit                                                                                                    | Enter the security code you just received:                                                                | Please check that your phone can receive text messages. 12/17/2015. Still having trouble?                                                            |
| Submit Security Code Previous Exit                                                                                                    |                                                                                                    | We can send a new text message.                                                                                                    |
|                                                                                                    |                                                                                                    |                                                                                                    |
|                                                                                                    | ubmit Security Code Previous Exit                                                                         |                                                                                                    |
|                                                                                                    |                                                                                                    |                                                                                                    |
|                                                                                                    |                                                                                                    |                                                                                                    |
|                                                                                                    |                                                                                                    |                                                                                                    |
|                                                                                                    |                                                                                                    |                                                                                                    |
|                                                                                                    |                                                                                                    |                                                                                                    |
|                                                                                                    |                                                                                                    |                                                                                                    |
|                                                                                                    |                                                                                                    |                                                                                                    |
|                                                                                                    |                                                                                                    |                                                                                                    |
|                                                                                                    |                                                                                                    |                                                                                                    |
|                                                                                                    |                                                                                                    |                                                                                                    |
|                                                                                                    |                                                                                                    |                                                                                                    |
|                                                                                                    |                                                                                                    |                                                                                                    |
|                                                                                                    |                                                                                                    |                                                                                                    |
|                                                                                                    |                                                                                                    |                                                                                                    |
|                                                                                                    |                                                                                                    |                                                                                                    |
|                                                                                                    |                                                                                                    |                                                                                                    |
|                                                                                                    |                                                                                                    |                                                                                                    |
|                                                                                                    |                                                                                                    |                                                                                                    |
|                                                                                                    |                                                                                                    |                                                                                                    |
|                                                                                                    |                                                                                                    |                                                                                                    |
|                                                                                                    |                                                                                                    |                                                                                                    |
|                                                                                                    |                                                                                                    |                                                                                                    |
|                                                                                                    |                                                                                                    |                                                                                                    |
|                                                                                                    |                                                                                                    |                                                                                                    |
|                                                                                                    |                                                                                                    |                                                                                                    |
|                                                                                                    |                                                                                                    |                                                                                                    |
|                                                                                                    |                                                                                                    |                                                                                                    |

#### S4-P11.1 – Enter Your Cell Phone Reset Code

Added on 4/20/2016.

|                                                                                                |                                                                      | Text Size 💌 | Accessibility Help |
|------------------------------------------------------------------------------------------------|----------------------------------------------------------------------|-------------|--------------------|
| Social Security<br>Official Website of the U.S. Social Security Administration                 |                                                                      |             |                    |
| Change Your Cell Phone Number                                                                  |                                                                      |             |                    |
| Thank you for your security code!<br>Please enter the reset code from your letter to finish.   | New screen added,<br>asking users to enter<br>their cell phone reset |             |                    |
| Enter your Cell Phone Reset Code<br>You will find your reset code in the letter we mailed you. | code. 4/20/16                                                        |             |                    |
| Next Exit                                                                                      |                                                                      | _           |                    |
|                                                                                                |                                                                      |             |                    |

#### S4-P12 - Confirmation\_New Cell Phone Number

|                                                                                                    | Text Size 💌 Accessibility Help                             |
|----------------------------------------------------------------------------------------------------|------------------------------------------------------------|
| Official Website of the U.S. Social Security Administration                                                                                                    |                                                            |
| Congratulations!                                                                                                    |                                                            |
| <ul> <li>You have successfully updated your account with a new cell phone number.</li> <li>In the future, you will use two steps to sign into your account.</li> <li>Step 1: Enter your username and password.</li> <li>Step 2: Enter the security code that we will text to your cell phone.</li> </ul> | Changed wording in 1 <sup>st</sup> sentence on 11/19/2015. |
| Next Exit                                                                                                    |                                                            |
|                                                                                                    |                                                            |
|                                                                                                    |                                                            |
|                                                                                                    |                                                            |
|                                                                                                    |                                                            |
|                                                                                                    |                                                            |

# Scenario 5: Update Cell Phone Number on Account with Expired Password

#### S5-P1 - Sign In

| Official Website of the U.S. Social Security Administration                                                                                                    | description of changes.           |                                                              |
|----------------------------------------------------------------------------------------------------|-----------------------------------|--------------------------------------------------------------|
| ign In or Create an Account                                                                                                    |                                   | OMB No. 0000-00<br>Paperwork Reduction A                     |
| New Users                                                                                                    | Existing Users                    |                                                              |
| <ul> <li>You must be able to verify some information about yourself and: <ul> <li>have a cell phone that can receive text messages,</li> <li>have a valid E-mail address,</li> <li>have a Social Security Number,</li> <li>have a U.S. mailing address, and</li> <li>be at least 18 years of age.</li> </ul> </li> <li>You can only create an account using your own personal information and for your own exclusive use.</li> <li>You cannot create an account on behalf of another person or using another person's information or identity, even if you have that person's written permission.</li> </ul> | Username:<br>Password:<br>Sign In | <ul> <li>Forgot Username</li> <li>Forgot Password</li> </ul> |
| <ul> <li>• With whom you have a business relationship;</li> <li>• For whom you are a representative payee; or</li> <li>• For whom you are an appointed representative.</li> <li>Unauthorized use of this service may subject you to criminal or civil penalties, or both.</li> </ul>                                                                                                    |                                   |                                                              |

You can block electronic access to your information at any time, for any reason.

#### S5-P3- Provide Cell Phone Number\_Grandfathered Account\_No Steps

| Social Security<br>Official Website of the U.S. Social Security Administration                                                                                                    |                                                                                                    | Changed wording                                                                                     |
|----------------------------------------------------------------------------------------------------|----------------------------------------------------------------------------------------------------|----------------------------------------------------------------------------------------------------|
| Provide Your Cell Phone Number  Security has improved since your last login. We need yo Each time you sign into your account, you will need to enter a                                             | ur cell phone number to secure your account.<br>security code that we will text to your cell phone.                                                                                                    | Added warning notice.<br>Revised 11/19/2015.<br>Removed "For your<br>protection," on<br>12/17/2015. |
| Provide your cell phone number                                                                                                    | What if                                                                                                    | Changed wording                                                                                     |
| Phone that is able to receive text messages.  Enter your Cell Phone Number: We'll send a text message to this phone each time you sign in. (Your text message rates still apply.)  In-digit Number | • I don't have a cell phone?     • I can't receive text messages on my cell phone?     • I don't want to enter a cell phone number?     • I am overseas?     Find these answers and more in the Security Feature FAQ     You can block electronic access to your information at any time,     for any reason. | Changed "own" to<br>"have", "cannot" to<br>"can't" and reordered<br>questions on 12/17/15.          |
| Get Text Message Exit                                                                                                    |                                                                                                    | Changed "Security<br>Features FAQ" to<br>Security Feature FAQ"<br>on 2/22/2016.                     |
|                                                                                                    |                                                                                                    | Added container                                                                                     |
|                                                                                                    |                                                                                                    | Added text on 11/19/2015.                                                                           |
|                                                                                                    |                                                                                                    | Removed "Why?" link<br>on 1/13/2016.                                                                |
|                                                                                                    |                                                                                                    | Removed Previous button on 12/02/2015.                                                              |
|                                                                                                    |                                                                                                    |                                                                                                    |

#### S5-P4 - Enter Texted Security Code\_Phone Added Immediately Prior

| Events     Events     Eve        | st SEC <sub>20</sub>                                                                                                    | Text Size 💌 Accessibility                                                                                                    | Help                                                           |
|----------------------------------------------------------------------------------------------------|----------------------------------------------------------------------------------------------------|----------------------------------------------------------------------------------------------------|----------------------------------------------------------------|
| Inter Security Code from Text Message          Please enter your security code       Having trouble?         Sease along weights to the tot message to arrive.       - Check that you have entered the correct cell phone number. If interesting your respection and lack messaging.       - Removed "SNK from 2"" bullet of 12/17/2015.         Brete rise security code you just receiver and the secure security code you just receiver and the secure your security in the security code you just receiver and the secure security code you just receiver and the security code you just receiver and the security code you and the security code you just receiver and the security code you just receiver and the security code you and the security code you and the security code you and the security code you and the security code you and the security code you and the security code you and the security code you and the security code you and the securit                                                                                                    | Official Website of the U.S. Social Security                                                                                                    |                                                                                                    |                                                                |
| Inter Security Code from Text Message Please our security code We sent a text message to: (123) 456-7890 Please adverse will expire 10 minutes from the text message to arrive. Text event are under security code will expire 10 minutes from the text message. There edgo will expire 10 minutes from the text message to arrive. Text event are text message. There edgo will expire 10 minutes from the text message to arrive. Text event are text message. There edgo will expire 10 minutes from the text message to arrive. The edgo will expire 10 minutes from the text message. There edgo will expire 10 minutes from the text message. The edgo will expire 10 minutes from the text message. The edgo will expire 10 minutes from the text message. The edge will expire 10 minutes from the text message. The edge will expire 10 minutes from text message. The edge will expire 10 minutes from text message. The edge will expire 10 minutes from text message. The edge will expire 10 minutes from text message. The                                                                                                    |                                                                                                    |                                                                                                    | _                                                              |
| Please enter your security code  Vesen a text message to: (123) 456-7890  Please alow up to 2 minutes for the text message to arrive.  The fue of up or realist of the text message to arrive. The security code you just received:  Under the security code you just received:  Under the security code you just received:  Under the security code you just received:  Under the security code you just received:  Under the security code you just received:  Under the security code you just received:  Under the security code you just received:  Under the security code you just received:  Under the security code you just received:  Under the security code you just received:  Under the security code you just received:  Under the security code Previous Exit  Under the security code Previous Exit  Under the security code you just received:  Under the security code you just received:  Under the security code you just received:  Under the security code Previous Exit  Under the security code you just received:  Under the security code you just received:  Under the security code you | nter Security Code from Text Message                                                                                                    |                                                                                                    | Changed text                                                   |
| <ul> <li>We sent a text message to: (123) 456-7890</li> <li>Please allow up to 2 minutes for the text message to antive. The kinked security code will expire 10 minutes from the minute of vor receive and text message.</li> <li>• Check that you have entered the correct cell phone number. If not, reenter your cell phone number.</li> <li>• Other ky our text message.</li> <li>• Detex your vell phone number.</li> <li>• Other ky our text message.</li> <li>• Bease check that you have entered the correct cell phone number.</li> <li>• Other ky our text message.</li> <li>• Bease check that you have entered the correct cell phone number.</li> <li>• Other ky our text message.</li> <li>• Bease check that you phone can receive text message.</li> <li>• Bease check that you have entered the correct cell phone number.</li> <li>• Other ky our text message.</li> <li>• Bease check that you phone can receive text message.</li> <li>• Bease check that you have entered the correct cell phone number.</li> <li>• Other ky our text message.</li> <li>• Bease check that you phone can receive text message.</li> </ul>                                                                                                    | Please enter your security code                                                                                                    | Having trouble?                                                                                                    |                                                                |
| Jubmit Security Code         Previous         Exit                                                                                                    | <ul> <li>We sent a text message to: (123) 456-7890</li> <li>Please allow up to 2 minutes for the text message to arrive.<br/>The texted security code will expire 10 minutes from the<br/>time of your request.</li> <li>Enter the security code you just received:</li> </ul> | <ul> <li>Check that you have entered the correct cell phone number. If not, re-enter your cell phone number.</li> <li>Check your reception and text messaging.</li> <li>You may need to move to a location where your phone can receive a text message.</li> <li>Please check that your phone can receive text messages.</li> <li>Still having trouble?</li> <li>We can send a new text message.</li> </ul> | Removed "SMS"<br>from 2 <sup>nd</sup> bullet on<br>12/17/2015. |
|                                                                                                    | ubmit Security Code Previous Exit                                                                                                    |                                                                                                    | -                                                              |
|                                                                                                    |                                                                                                    |                                                                                                    |                                                                |
|                                                                                                    |                                                                                                    |                                                                                                    |                                                                |
|                                                                                                    |                                                                                                    |                                                                                                    |                                                                |
|                                                                                                    |                                                                                                    |                                                                                                    |                                                                |
|                                                                                                    |                                                                                                    |                                                                                                    |                                                                |
|                                                                                                    |                                                                                                    |                                                                                                    |                                                                |
|                                                                                                    |                                                                                                    |                                                                                                    |                                                                |
|                                                                                                    |                                                                                                    |                                                                                                    |                                                                |
|                                                                                                    |                                                                                                    |                                                                                                    |                                                                |
|                                                                                                    |                                                                                                    |                                                                                                    |                                                                |
|                                                                                                    |                                                                                                    |                                                                                                    |                                                                |

#### S5-P5 - Expired Password

#### No changes in this release.

|                                                                                                    | Text Size 💌 🛛 Accessibility Help |
|----------------------------------------------------------------------------------------------------|----------------------------------|
| Official Website of the U.S. Social Security Administration                                                                                                    |                                  |
| Ve're sorry                                                                                                    |                                  |
| Your password has expired.<br>For your security, you must change your password every 6 months. Please create a new password for your account.                                                                                                    |                                  |
| Please create your new password                                                                                                    |                                  |
| New Password:                                                                                                    |                                  |
| 8 characters minimum and must contain:<br>- at least one uppercase letter (A-Z)<br>- at least one lowercase letter (a-z)<br>- at least one number (0-9)<br>- at least one symbol (For example: ! @ # \$ % ^ & *)<br>- must begin with a letter or number<br>Confirm Password: |                                  |
| Next Exit                                                                                                    | -                                |
|                                                                                                    |                                  |

#### S5-P6 - Confirmation of Password Change

|                                                                                                    | Text Size 💌 🛛 Accessibility Help |
|----------------------------------------------------------------------------------------------------|----------------------------------|
| Social Security<br>Official Website of the U.S. Social Security Administration                                                                                                    |                                  |
| Congratulations!                                                                                                    |                                  |
| <ul> <li>You have successfully changed your password.</li> <li>In the future, you will use two steps to sign into your account.</li> <li>Step 1: Enter your username and password.</li> <li>Step 2: Enter the security code that we will text to your cell phone.</li> </ul> | Modified confirmation<br>message |
| Next Exit                                                                                                    |                                  |
|                                                                                                    |                                  |

#### Scenario 6: Update Cell Phone Number on Account, User Has Forgotten Password, Uses Reset Questions

#### S6-P1 - Sign In

| Official Website of the U.S. Social Security Administration                                                                                                    | description of changes.                   |
|----------------------------------------------------------------------------------------------------|-------------------------------------------|
| ign In or Create an Account                                                                                                    | OMB No. 0000-000<br>Paperwork Reduction A |
| New Users                                                                                                    | Existing Users                            |
| <ul> <li>You must be able to verify some information about yourself and: <ul> <li>have a cell phone that can receive text messages,</li> <li>have a valid E-mail address,</li> <li>have a Social Security Number,</li> <li>have a U.S. mailing address, and</li> <li>be at least 18 years of age.</li> </ul> </li> <li>You can only create an account using your own personal information and for your own exclusive use.</li> <li>You cannot create an account on behalf of another person or using another person's information or identity, even if you have that person's written permission.</li> <li>For example, you cannot create an account for another person: <ul> <li>With whom you have a business relationship;</li> </ul> </li> </ul> | Username:<br>Password:<br>Sign In         |
| For whom you are an appointed representative. Unauthorized use of this service may subject you to criminal or civil penalties, or both. Create An Account Create More                                                                                                    |                                           |

You can block electronic access to your information at any time, for any reason.

## S6-P3 - Forgot Password\_Grandfathered User\_ Verify Identity

|                                                                      | Text Size 💽 🛛 Accessibility He |
|----------------------------------------------------------------------|--------------------------------|
| Social Security                                                      |                                |
| Wiggraph Official Website of the U.S. Social Security Administration |                                |
| orgot Password                                                       |                                |
| Please tell us who you are                                           |                                |
| Username:                                                            | Removed Steps (3/21/           |
| Social Security Number:                                              |                                |
|                                                                      |                                |
| Date of Birth:                                                       |                                |
| Monun Day real                                                       |                                |
| Next Exit                                                            | _                              |
|                                                                      |                                |
|                                                                      |                                |
|                                                                      |                                |
|                                                                      |                                |
|                                                                      |                                |
|                                                                      |                                |
|                                                                      |                                |
|                                                                      |                                |
|                                                                      |                                |
|                                                                      |                                |

#### S6-P4 - Forgot Password\_Grandfathered User\_Provide Answers

|                                                                                                    | Text Size 💌  | Accessibility Help |
|----------------------------------------------------------------------------------------------------|--------------|--------------------|
| Social Security<br>Official Website of the U.S. Social Security Administration                               | Removed step | s (3/21/16)        |
| Forgot Password                                                                                              |              |                    |
| Password Reset Questions<br>To reset your password, enter the answers you gave when you set up your account. |              |                    |
| What is the name of the hospital where you were born?                                                        |              |                    |
| What is the middle name of your mother?                                                                      |              |                    |
| What was the model name of your first car?                                                                   |              |                    |
| Next Exit                                                                                                    |              |                    |
|                                                                                                    |              |                    |
|                                                                                                    |              |                    |
|                                                                                                    |              |                    |

#### S6-P5 - Provide Cell Phone Number\_ Grandfathered User\_ Forgot Password

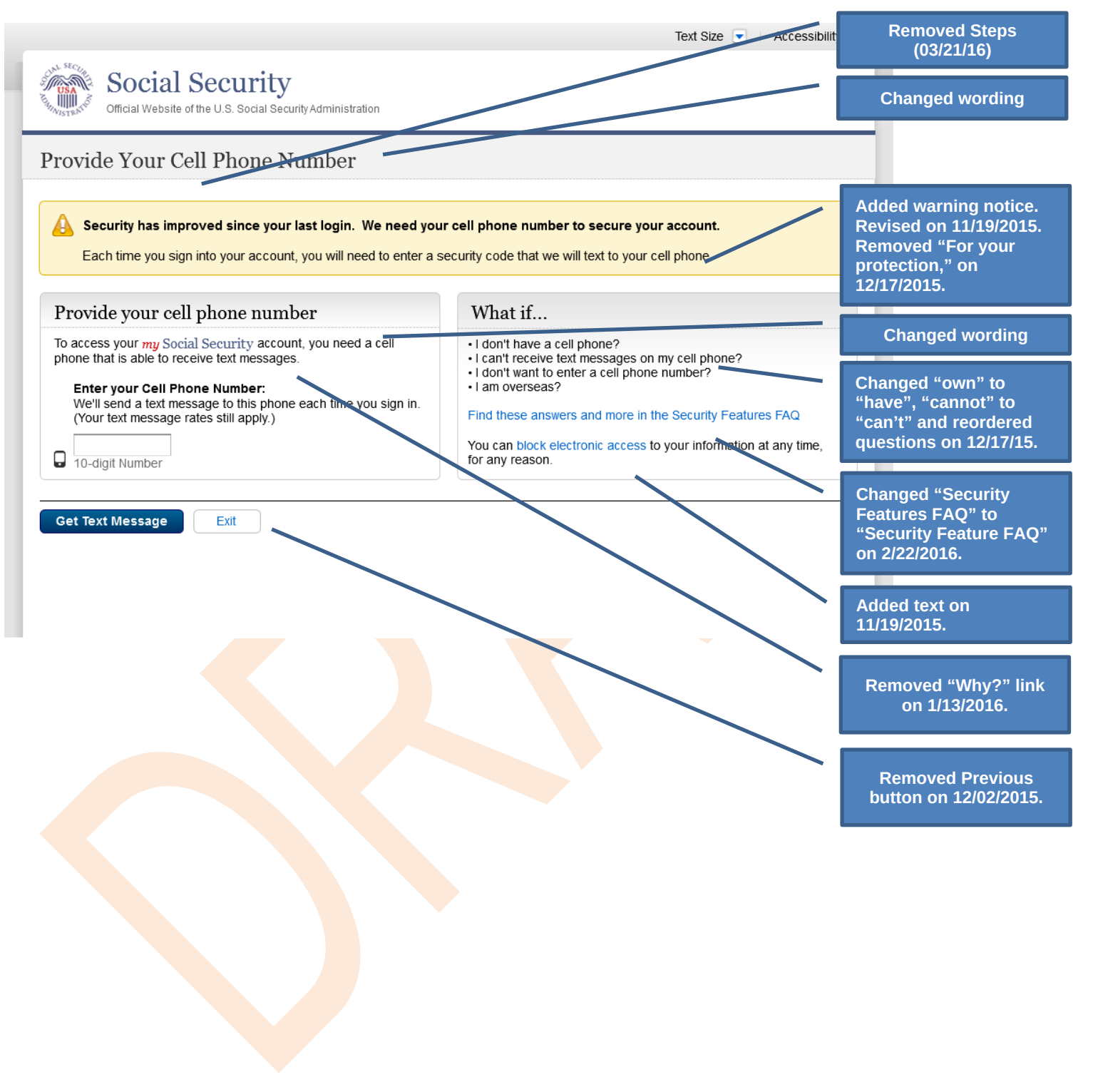

#### S6-P6 - Enter Texted Security Code\_Grandfathered User\_Forgot Password

|                                                                                                    | Text Size 💽 Accessibility                                                                                                    | Help                                                           |
|----------------------------------------------------------------------------------------------------|----------------------------------------------------------------------------------------------------|----------------------------------------------------------------|
| Social Security<br>Official Website of the U.S. Social Security Administration                                                                                                    | Removed steps (03/21/16)                                                                                                    |                                                                |
| Enter Security Code from Text Message                                                                                                    |                                                                                                    | Corrected steps on<br>12/02/2015. Changed                      |
| Please enter your security code                                                                                                    | Having trouble?                                                                                                    | on 12/17/2015.                                                 |
| We sent a text message to: (123) 456-7890 Please allow up to 2 minutes for the text message to arrive. The texted security code will expire 10 minutes from the time of your request. Enter the security code you just received: | <ul> <li>Check that you have entered the correct cell phone number. If not, re-enter your cell phone number.</li> <li>Check your reception and text messaging.</li> <li>You may need to move to a location where your phone can receive a text message.</li> <li>Please check that your phone can receive text messages.</li> <li>Still having trouble?</li> <li>We can send a new text message.</li> </ul> | Removed "SMS"<br>from 2 <sup>nd</sup> bullet on<br>12/17/2015. |
|                                                                                                    |                                                                                                    |                                                                |

## S6-P7 - Update Password\_Grandfathered User

|                                                                                                    | Text Size 💽 🛛 Accessibility Help             |
|----------------------------------------------------------------------------------------------------|----------------------------------------------|
| Social Security                                                                                                    |                                              |
| Whyster of the U.S. Social Security Administration                                                                           |                                              |
| Forgot Password                                                                                                    | Removed steps                                |
| Please update your password                                                                                                  | (03/21/16)                                   |
| New Password:                                                                                                    |                                              |
| 8 characters minimum and must contain:<br>- at least one uppercase letter (A-Z)<br>- at least one lowercase letter (a-z)     | Changed capitalization of "your" on 12/17/20 |
| - at least one number (0-9)<br>- at least one symbol (For example: ! @ # \$ % ^ & *)<br>- must begin with a letter or number |                                              |
| Confirm New Password:                                                                                                    |                                              |
|                                                                                                    |                                              |
|                                                                                                    | -                                            |
| Next                                                                                                    |                                              |
|                                                                                                    |                                              |
|                                                                                                    |                                              |
|                                                                                                    | button on 12/02/201                          |
|                                                                                                    |                                              |
|                                                                                                    |                                              |
|                                                                                                    |                                              |
|                                                                                                    |                                              |
|                                                                                                    |                                              |
|                                                                                                    |                                              |
|                                                                                                    |                                              |
|                                                                                                    |                                              |
|                                                                                                    |                                              |
|                                                                                                    |                                              |
|                                                                                                    |                                              |
|                                                                                                    |                                              |

#### S6-P8 - Confirmation of Password Change

|                                                                                                    | Text Size 💌 🛛 Accessibility H    |
|----------------------------------------------------------------------------------------------------|----------------------------------|
| Official Website of the U.S. Social Security Administration                                                                                                    |                                  |
| Congratulations!                                                                                                    |                                  |
| <ul> <li>You have successfully changed your password.</li> <li>In the future, you will use two steps to sign into your account.</li> <li>Step 1: Enter your username and password.</li> <li>Step 2: Enter the security code that we will text to your cell phone.</li> </ul> | Modified confirmation<br>message |
| Next Exit                                                                                                    |                                  |
|                                                                                                    |                                  |
|                                                                                                    |                                  |
|                                                                                                    |                                  |
|                                                                                                    |                                  |
|                                                                                                    |                                  |
|                                                                                                    |                                  |
|                                                                                                    |                                  |
|                                                                                                    |                                  |
|                                                                                                    |                                  |
|                                                                                                    |                                  |

#### Scenario 7: Update Cell Phone Number on Account, User Has Forgotten Password and Reset Question Answers

#### S7-P1 Sign In

| Official Website of the U.S. Social Security Administration                                                                                                    |                |                                                              |
|----------------------------------------------------------------------------------------------------|----------------|--------------------------------------------------------------|
| ign In or Create an Account                                                                                                    |                | OMB No. 0000-00<br>Paperwork Reduction A                     |
| New Users                                                                                                    | Existing Users |                                                              |
| <ul> <li>You must be able to verify some information about yourself and:</li> <li>have a cell phone that can receive text messages,</li> <li>have a valid E-mail address,</li> <li>have a Social Security Number,</li> <li>have a U.S. mailing address, and</li> <li>be at least 18 years of age.</li> <li>You can only create an account using your own personal information and for your own exclusive use.</li> <li>You cannot create an account on behalf of another person or usin another person's information or identity, even if you have that person's written permission.</li> </ul> | g              | <ul> <li>Forgot Username</li> <li>Forgot Password</li> </ul> |
| For example, you cannot create an account for another person:<br>• With whom you have a business relationship;<br>• For whom you are a representative payee; or<br>• For whom you are an appointed representative.                                                                                                    |                |                                                              |

You can block electronic access to your information at any time, for any reason.

| S7-P3 - Forgot Password_Grandfathered User_ V | erify Identity |
|-----------------------------------------------|----------------|
|-----------------------------------------------|----------------|

|                                                             | Text Size 💌 | Accessibility Help          |
|-------------------------------------------------------------|-------------|-----------------------------|
| Official Website of the U.S. Social Security Administration |             |                             |
| Forgot Password                                             |             |                             |
| Please tell us who you are                                  |             |                             |
| Username:                                                   |             |                             |
| Social Security Number:                                     |             | Removed steps<br>(03/21/16) |
| Date of Birth:                                              |             |                             |
| Next Exit                                                   |             |                             |
|                                                             |             |                             |
|                                                             |             |                             |
|                                                             |             |                             |
|                                                             |             |                             |
|                                                             |             |                             |
|                                                             |             |                             |
|                                                             |             |                             |
|                                                             |             |                             |
|                                                             |             |                             |
|                                                             |             |                             |

#### S7-P4 - Forgot Password\_Grandfathered User\_Provide Answers

| Social Security                                                                                                    | Removed Steps<br>(03/21/16)               |
|----------------------------------------------------------------------------------------------------|-------------------------------------------|
| Official Website of the U.S. Social Security Administration Forgot Password                                                                  |                                           |
| Password Reset Questions<br>To reset your password, enter the answers you gave when you set up your account.<br>I can't remember my answers. |                                           |
| What is the name of the hospital where you were born?                                                                                        |                                           |
| What is the middle name of your mother?                                                                                                    |                                           |
|                                                                                                    |                                           |
| Next Exit                                                                                                    |                                           |
|                                                                                                    | Removed Previous<br>button on 12/02/2015. |
|                                                                                                    |                                           |
|                                                                                                    |                                           |
|                                                                                                    |                                           |
|                                                                                                    |                                           |
|                                                                                                    |                                           |

Screen Shots for eAccess MFA v1.2

# S7-P5 - Forgot Password - Send Temporary Password **No changes in this release.**

|                                                                                                    | Text Olze |
|----------------------------------------------------------------------------------------------------|-----------|
| Social Security<br>Official Website of the U.S. Social Security Administration                                                                       |           |
| Forgot Password                                                                                                    |           |
| We can send a temporary password to your E-mail address.<br>You will not be able to use your existing password after the temporary password is sent. |           |
| E-Mail Temporary Password Cancel                                                                                                    |           |
|                                                                                                    |           |
|                                                                                                    |           |
|                                                                                                    |           |
|                                                                                                    |           |
|                                                                                                    |           |
|                                                                                                    |           |
|                                                                                                    |           |
|                                                                                                    |           |
|                                                                                                    |           |
|                                                                                                    |           |

#### S7-P6 - Email Confirmation

#### No changes in this release.

|                                                                                                    | Text Size 💌 🛛 Accessibility H                                                  |
|----------------------------------------------------------------------------------------------------|--------------------------------------------------------------------------------|
| Official Website of the U.S. Social Security Administration                                                                           |                                                                                |
| Sign In                                                                                                    | OMB No. 0000-000<br>Paperwork Reduction A                                      |
| An E-mail containing a temporary password was sem<br>Please allow a few minutes for it to arrive and update your<br>What happens now? | t to your E-mail address.<br>r password as soon as possible.<br>Existing Users |
| Keep your information safe.<br>Do not share your password with<br>anyone.                                                             | Username: D Forgot Username                                                    |
| <ul> <li>Tips for protecting your identity.</li> </ul>                                                                                | Password:  Forgot Password  Sign In                                            |
|                                                                                                    |                                                                                |

You can block electronic access to your information at any time, for any reason.

#### S7-P9 - Provide Cell Phone Number\_ Grandfathered User\_ Forgot Password

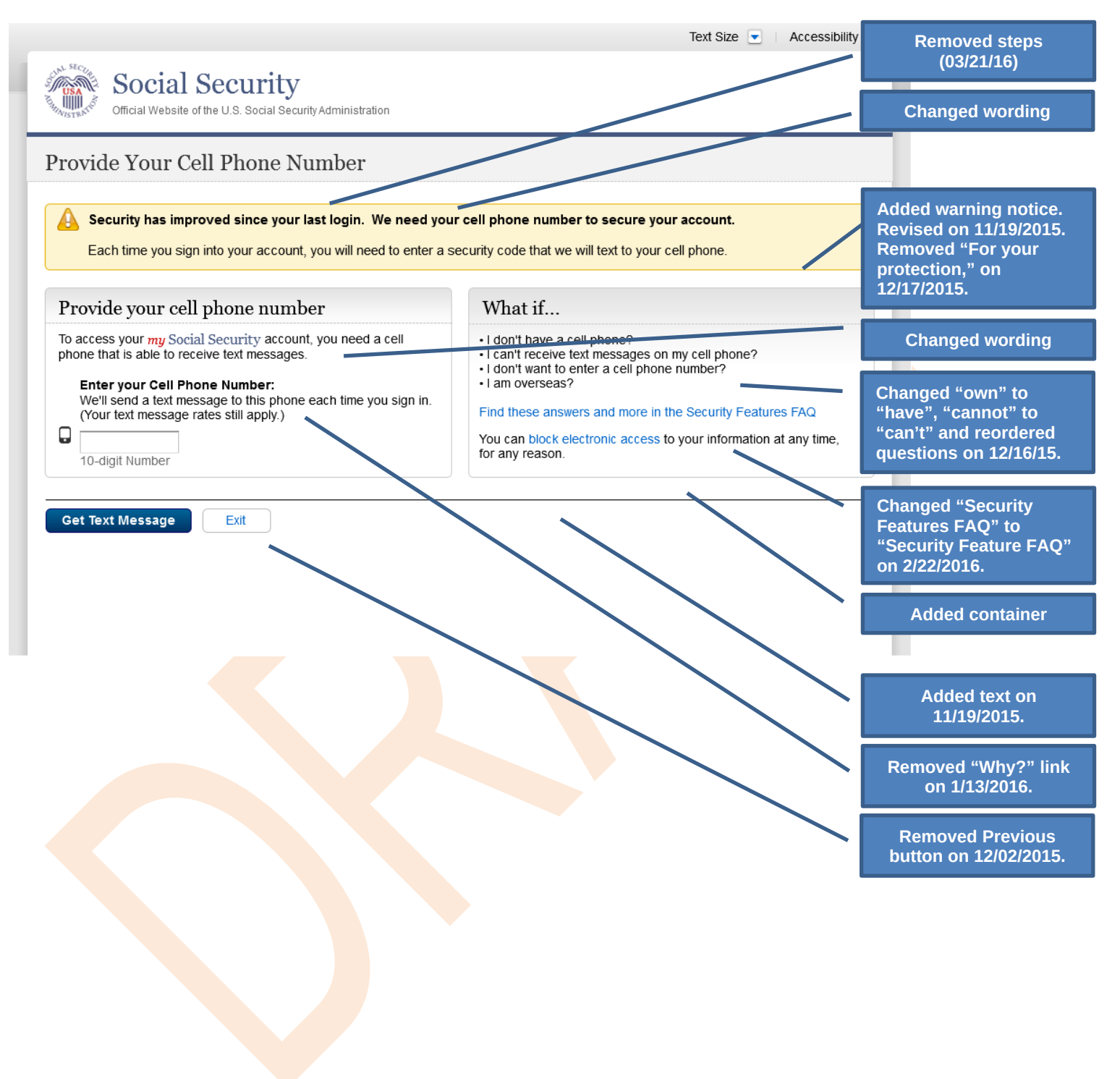

#### S7-P10 - Enter Texted Security Code\_Grandfathered User\_Forgot Password

|                                                                                                    |                                                                                                    | Removed steps<br>(03/21/16)                                  |
|----------------------------------------------------------------------------------------------------|----------------------------------------------------------------------------------------------------|--------------------------------------------------------------|
| Please enter your security code                                                                                                    | Having trouble?                                                                                                    |                                                              |
| We sent a text message to: (123) 456-7890 Please allow up to 2 minutes for the text message to arrive. The texted security code will expire 10 minutes from the time of your request. Enter the security code you just received: | <ul> <li>Check that you have entered the correct cell phone number. If not, re-enter your cell phone number.</li> <li>Check your reception and text messaging.</li> <li>You may need to move to a location where your phone can receive a text message.</li> <li>Please check that your phone can receive text messages.</li> <li>Still having trouble?</li> </ul> | Removed "SMS<br>from 2 <sup>nd</sup> bullet o<br>12/17/2015. |
|                                                                                                    |                                                                                                    |                                                              |

## S7-P11 - Update Password\_Grandfathered User

|                                                                                                    | Text Size 💽   Accessibility Help                     |
|----------------------------------------------------------------------------------------------------|------------------------------------------------------|
| Official Website of the U.S. Social Security Administration                                                                                                    | Removed steps<br>(03/21/16)                          |
| Forgot Password                                                                                                    |                                                      |
| Please update your password                                                                                                    |                                                      |
| New Password:                                                                                                    |                                                      |
| 8 characters minimum and must contain:<br>- at least one uppercase letter (A-Z)<br>- at least one lowercase letter (a-z)<br>- at least one number (0-9)<br>- at least one symbol (For example: ! @ # \$ % ^ & *)<br>- must begin with a letter or number | Corrected capitalization<br>on Step 2 on 12/17/2015. |
| Confirm New Password:                                                                                                    |                                                      |
| Next Exit                                                                                                    |                                                      |
|                                                                                                    |                                                      |
|                                                                                                    |                                                      |
|                                                                                                    | button on 12/02/2                                    |
|                                                                                                    |                                                      |
|                                                                                                    |                                                      |
|                                                                                                    |                                                      |
|                                                                                                    |                                                      |
|                                                                                                    |                                                      |
|                                                                                                    |                                                      |
|                                                                                                    |                                                      |
|                                                                                                    |                                                      |

#### S7-P12 - Confirmation of Password Change

|                                                                                                    | Text Size 💌 Accessibility Help   |
|----------------------------------------------------------------------------------------------------|----------------------------------|
| Social Security<br>Official Website of the U.S. Social Security Administration                                                                                                    |                                  |
| Congratulations!                                                                                                    |                                  |
| <ul> <li>You have successfully changed your password.</li> <li>In the future, you will use two steps to sign into your account.</li> <li>Step 1: Enter your username and password.</li> <li>Step 2: Enter the security code that we will text to your cell phone.</li> </ul> | Modified confirmation<br>message |
| Next Exit                                                                                                    |                                  |
|                                                                                                    |                                  |

## Scenario 8: Login Happy Path (All Users)

#### S8-P1 Sign In

| Official Website of the U.S. Social Security Administration                                                                                                    | description of changes.           |                                                              |
|----------------------------------------------------------------------------------------------------|-----------------------------------|--------------------------------------------------------------|
| ign In or Create an Account                                                                                                    |                                   | OMB No. 0000-000<br>Paperwork Reduction Ac                   |
| New Users                                                                                                    | Existing Users                    |                                                              |
| <ul> <li>You must be able to verify some information about yourself and: <ul> <li>have a cell phone that can receive text messages,</li> <li>have a valid E-mail address,</li> <li>have a Social Security Number,</li> <li>have a U.S. mailing address, and</li> <li>be at least 18 years of age.</li> </ul> </li> <li>You can only create an account using your own personal information and for your own exclusive use.</li> <li>You cannot create an account on behalf of another person or using another person's information or identity, even if you have that person's written permission.</li> <li>For example, you cannot create an account for another person: <ul> <li>With whom you have a business relationship;</li> <li>For whom you are an appointed representative.</li> </ul> </li> <li>Unauthorized use of this service may subject you to criminal or civil penalties, or both.</li> </ul> | Username:<br>Password:<br>Sign In | <ul> <li>Forgot Username</li> <li>Forgot Password</li> </ul> |

You can block electronic access to your information at any time, for any reason.

## S8-P2 Verify Cell Phone Number

|                                                                                                    | Text Size 💌        | Accessibility Hel |
|----------------------------------------------------------------------------------------------------|--------------------|-------------------|
| Social Security<br>Official Website of the U.S. Social Security Administration                                                                                                    | S2-P11 for<br>ges. |                   |
| Verify Cell Phone Number                                                                                                    |                    |                   |
| Verify the cell phone number for text messaging                                                                                                    |                    |                   |
| Before we text a security code to your cell phone, please verify your phone number.<br>The cell phone number associated with this account is: (***) *** - 7890                       |                    |                   |
| Is the number listed above correct?<br>○ Yes, that number is correct. Please text a security code to my cell phone now.<br>○ No, that number is no longer valid and must be changed. |                    |                   |
| Next Exit                                                                                                    |                    |                   |
|                                                                                                    |                    |                   |
|                                                                                                    |                    |                   |
|                                                                                                    |                    |                   |
|                                                                                                    |                    |                   |
|                                                                                                    |                    |                   |
|                                                                                                    |                    |                   |
|                                                                                                    |                    |                   |
|                                                                                                    |                    |                   |
|                                                                                                    |                    |                   |
|                                                                                                    |                    |                   |
|                                                                                                    |                    |                   |

#### S8-P3 Enter Texted Security Code

| <image/>                                                                                                    |                                                              |                                                                                                    |
|----------------------------------------------------------------------------------------------------|--------------------------------------------------------------|----------------------------------------------------------------------------------------------------|
|                                                                                                    | Social Security                                              |                                                                                                    |
| Here Security Code from Text Message          Please enter your security code         We sent a text message to: (**) ** - 7890         Please allow up to 2 minutes for the text message to antive.<br>The text descurity code will expire 10 minutes from the<br>time of your request.         Enter the security code you just received:         Still having trouble?         We can send a new text message.         Still having trouble?         We can send a new text message.                                                                                                    | Official Website of the U.S. Social Security Administration  |                                                                                                    |
| Hease enter your security code         We sent a text message to: (***) ** - 7890         Please allow up to 2 minutes for the text message to arrive. The text descurity code your part of minutes from the text message.         Enter the security code you just received:         Image: Security code         Previous         Enter the security code you just received:         Image: Security code         Previous         Ext                                                                                                    | nter Security Code from Text Message                         |                                                                                                    |
| We sent a text message to: (**) ** - 7890         Please allow up to 2 minutes for the text message to arrive. The text descurity code will expire 10 minutes from the time of your request.         Enter the security code you just received:         Image: the security code will expire 10 minutes from the time of your request.         Enter the security code you just received:         Image: the security code will expire 10 minutes from the time of your request.         Enter the security code you just received:         Image: the security code will expire 10 minutes from the security code correctly.         Image: the security code you just received:         Image: the security code you just received:         Image: the security code you just received:         Image: the security code you just received:         Image: the security code you just received:         Image: the security code you just received:         Image: the security code you just received:         Image: the security code you just received:         Image: the security code you just received:         Image: the security code you just receive:         Image: the security code you just receive:         Image: the security code you just receive:         Image: the security code you just receive:         Image: the security code you just receive:         Image: the security code you just receive:         Image: the security code you                                                                                                    |                                                              |                                                                                                    |
| <ul> <li>We sent a text message to: (***) *** - 7800</li> <li>Please allow up to 2 minutes for the text message to arrive. The texted security code you just received it.</li> <li>Check that you are entering the security code correctly.</li> <li>Check that you are entering the security code correctly.</li> <li>Check that you are entering the security code corrective.</li> <li>Check that you are entering the security code corrective.</li> <li>Check that you are entering the security code corrective.</li> <li>Check that you are entering the security code corrective.</li> <li>Check that you are entering the security code corrective.</li> <li>Check that you are entering the security code corrective.</li> <li>Check that you are entering the security code corrective.</li> <li>Check that you are entering the security code corrective.</li> <li>Check that you are entering the security code corrective.</li> <li>Check that</li></ul> | Please enter your security code                              | Having trouble?                                                                                                    |
| <ul> <li>Please allow up to 2 minutes for the text message to arrive.<br/>The texted security code will expire 10 minutes from the<br/>time of your request.</li> <li>Enter the security code you just received:</li> <li>Please check that your phone can receive text messages.</li> <li>Still having trouble?</li> <li>We can send a new text message.</li> </ul>                                                                                                    | We sent a text message to: (***) *** - 7890                  | Check that you are entering the security code correctly.                                                                      |
| Interview a text message. Please check that your phone can receive text messages. Still having trouble? We can send a new text message. brnit Security Code Previous Exit                                                                                                    | Please allow up to 2 minutes for the text message to arrive. | <ul> <li>Check your reception and text messaging.</li> <li>You may need to move to a location where your phone can</li> </ul> |
| Enter the security code you just received:       Still having trouble?         We can send a new text message.                                                                                                    | time of your request.                                        | receive a text message. <ul> <li>Please check that your phone can receive text messages.</li> </ul>                           |
| bmit Security Code Previous Exit                                                                                                    | Enter the security code you just received:                   | Still having trouble?                                                                                                    |
| bmit Security Code Previous Exit                                                                                                    |                                                              | We can send a new text message.                                                                                               |
| bmit Security Code                                                                                                    |                                                              |                                                                                                    |
|                                                                                                    | bmit Security Code Previous Exit                             |                                                                                                    |
|                                                                                                    |                                                              |                                                                                                    |
|                                                                                                    |                                                              |                                                                                                    |
|                                                                                                    |                                                              |                                                                                                    |
|                                                                                                    |                                                              |                                                                                                    |
|                                                                                                    |                                                              |                                                                                                    |
|                                                                                                    |                                                              |                                                                                                    |
|                                                                                                    |                                                              |                                                                                                    |
|                                                                                                    |                                                              |                                                                                                    |
|                                                                                                    |                                                              |                                                                                                    |
|                                                                                                    |                                                              |                                                                                                    |
|                                                                                                    |                                                              |                                                                                                    |
|                                                                                                    |                                                              |                                                                                                    |
|                                                                                                    |                                                              |                                                                                                    |
|                                                                                                    |                                                              |                                                                                                    |
|                                                                                                    |                                                              |                                                                                                    |
|                                                                                                    |                                                              |                                                                                                    |
|                                                                                                    |                                                              |                                                                                                    |
|                                                                                                    |                                                              |                                                                                                    |
|                                                                                                    |                                                              |                                                                                                    |
|                                                                                                    |                                                              |                                                                                                    |
|                                                                                                    |                                                              |                                                                                                    |
|                                                                                                    |                                                              |                                                                                                    |

# S8-P4 my Social Security Terms of Service

| gning In                                                                                                    | OMB No. 0000-000<br>Paperwork Reduction A |
|----------------------------------------------------------------------------------------------------|-------------------------------------------|
| Terms of Service                                                                                                    |                                           |
| I am using this service with the account that I created myself using my own personal<br>information and identity. I am not using an account created by another person or created<br>using another person's information or identity, even if I have that person's written permission.                                                                                                    |                                           |
| will never share the use of my account with anyone else under any circumstances. I will never<br>use another person's account.                                                                                                    |                                           |
| <ul> <li>I understand that this computer program contains U.S. Government information.</li> <li>I consent to the monitoring and recording of my use of this program to ensure its appropriate use.</li> <li>I understand that it is a federal crime to:         <ul> <li>Give false or misleading statements to obtain information in Social Security records; or</li> <li>Deceive the Social Security Administration of an individual's identity.</li> </ul> </li> </ul>                                                                                                    |                                           |
| I understand that unauthorized use of this service is a misrepresentation of my identity to the federal government and could subject me to criminal or civil penalties, or both.<br>I understand that Social Security may stop me from using these services online if it finds or suspects misuse.<br>I accept that the responsibility to properly protect any information provided to me by Social Security is mine and that I am the responsible party should any information on or from my computer or other device be improperly disclosed. I agree that Social Security has provided to me, whether due to my negligence or the wrongful acts of others. |                                           |
| Social Security is Going Green                                                                                                    |                                           |
| With your <i>my</i> <u>Social Security</u> account, you can immediately view, download, or print your Social Security<br>Statement. Your online Statement contains the most up-to-date information in our records about your<br>earnings and benefit.                                                                                                    | /                                         |
| Remember, now that you have a <i>my</i> Social Security account, you will no longer receive a paper Statement in the mail. If you need a Statement by mail, please follow these instructions.                                                                                                    |                                           |
| □* I agree to the Terms of Service.                                                                                                    |                                           |
| Next Exit                                                                                                    |                                           |
|                                                                                                    |                                           |
|                                                                                                    |                                           |

# Finish Setting Up Account Terms of Service

Added on 4/20/2016

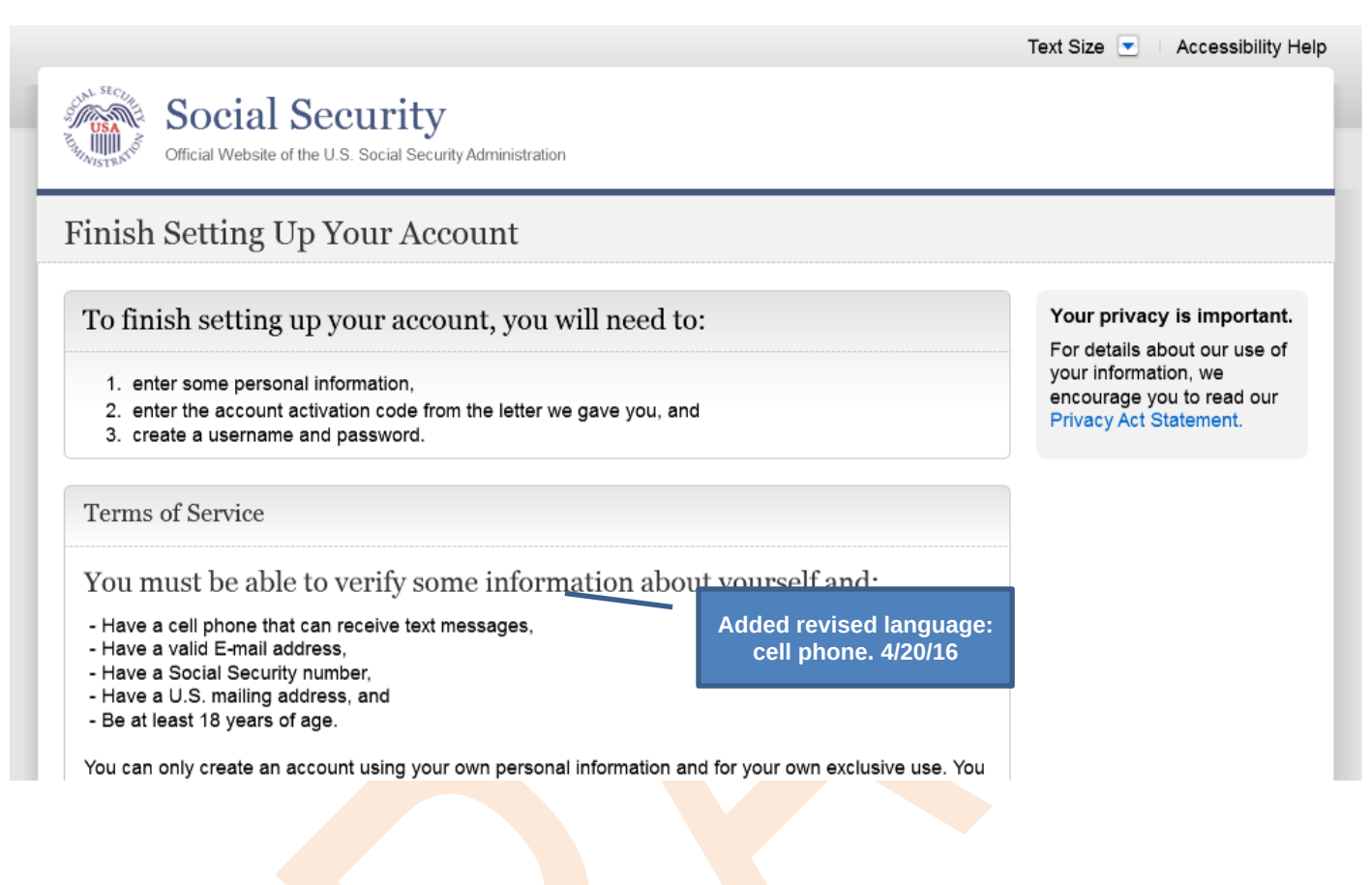

# my Social Security - Security Settings

#### **Standard Account**

| hn Q. Public I Sign Out                                                                                                    | Text Size 💌 🕴 Accessibility He                                                                                            |
|----------------------------------------------------------------------------------------------------|----------------------------------------------------------------------------------------------------|
| my Social Security                                                                                                    |                                                                                                    |
| My Home Help Center Security Settings                                                                                                    |                                                                                                    |
| Security Settings                                                                                                    | Password Reset Questions<br>If you forget your password, you can change it by<br>answering your password reset questions. |
| Standard - You may add extra security to your account.         Add Extra Security         Year and the security         Year and the security <td>Question 1:<br/>What is your father's middle name?</td> | Question 1:<br>What is your father's middle name?                                                                         |
| Cell Phone Number:<br>(xxx) xxx-7890                                                                                                    | Question 2:<br>What street did you live on in third grade?                                                                |
| Update Cell Phone Number                                                                                                    | Question 3:<br>What was the model name of your first car?                                                                 |
| Expires in 180 days (July 05, 2016)                                                                                                    | Update Password Reset Questions                                                                                           |
| Current Email:<br>sample@email.com                                                                                                    |                                                                                                    |
| Update E-mail                                                                                                    |                                                                                                    |
|                                                                                                    |                                                                                                    |
|                                                                                                    |                                                                                                    |
# Standard Account (No Longer Using Extra Security)

| nn Q. Public I Sign Out                                                                                       | Text Size 💌 🗆 Accessibility He                                                                                           |  |  |  |
|----------------------------------------------------------------------------------------------------|----------------------------------------------------------------------------------------------------|--|--|--|
| My Home Help Center Security Settings                                                                         | Added new confirmation<br>message (03/21/16)                                                                             |  |  |  |
| Your account is no longer using extra security.<br>You can continue to use your username, password and cell p | whone to sign in to your account.                                                                                        |  |  |  |
| Security Settings                                                                                             | Password Reset Questions<br>If you forget your password, you can change it by answering<br>your password reset questions |  |  |  |
| Standard - You may add extra security to your account.   Add Extra Security   Year Add Extra Security         | Question 1:<br>What is your father's middle name?                                                                        |  |  |  |
| Cell Phone Number:<br>(xxx) xxx-7890                                                                          | Question 2:<br>What street did you live on in third grade?<br>Question 3:<br>What was the model name of your first car?  |  |  |  |
| Update Cell Phone Number                                                                                      |                                                                                                    |  |  |  |
| Expires in 180 days (July 05, 2016)                                                                           | Update Password Reset Questions                                                                                          |  |  |  |
| Current Email:<br>sample@email.com                                                                            |                                                                                                    |  |  |  |
| Update E-mail                                                                                                 |                                                                                                    |  |  |  |
| Deactivate Online Account                                                                                     |                                                                                                    |  |  |  |

# Enhanced (Pending) Account

| , |
|---|
|   |
|   |
|   |
|   |
|   |

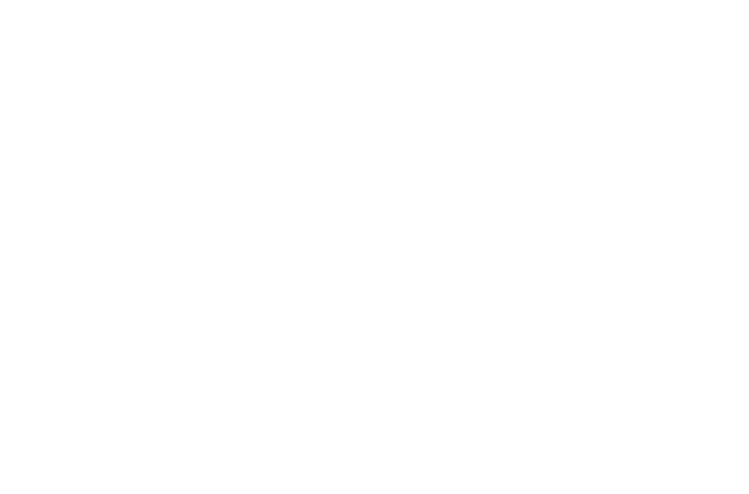

## **Enhanced Account**

| nn Q. Public I Sign Out                                             | Text Size 💌 🕴 Accessibility Hel                                                                                          |
|---------------------------------------------------------------------|----------------------------------------------------------------------------------------------------|
| my Social Security                                                  |                                                                                                    |
| My Home Help Center Security Settings                               |                                                                                                    |
| Security Option:                                                    | Password Reset Questions<br>If you forget your password, you can change it by<br>answering your password reset questions |
| Extra Security                                                      | Question 1:<br>What is your father's middle name?                                                                        |
| Cell Phone Number:<br>(xxx) xxx-7890<br>Update Cell Phone Number    | Question 2:<br>What street did you live on in third grade?<br>Question 3:<br>What was the model name of your first car?  |
| Password:<br>Expires in 180 days (July 05, 2016)<br>Update Password | Update Password Reset Questions                                                                                          |
| Current Email:<br>sample@email.com                                  |                                                                                                    |
| Update Email                                                        |                                                                                                    |
| Deactivate Online Account                                           |                                                                                                    |

## **Deactivate Account**

Added on 4/20/2016.

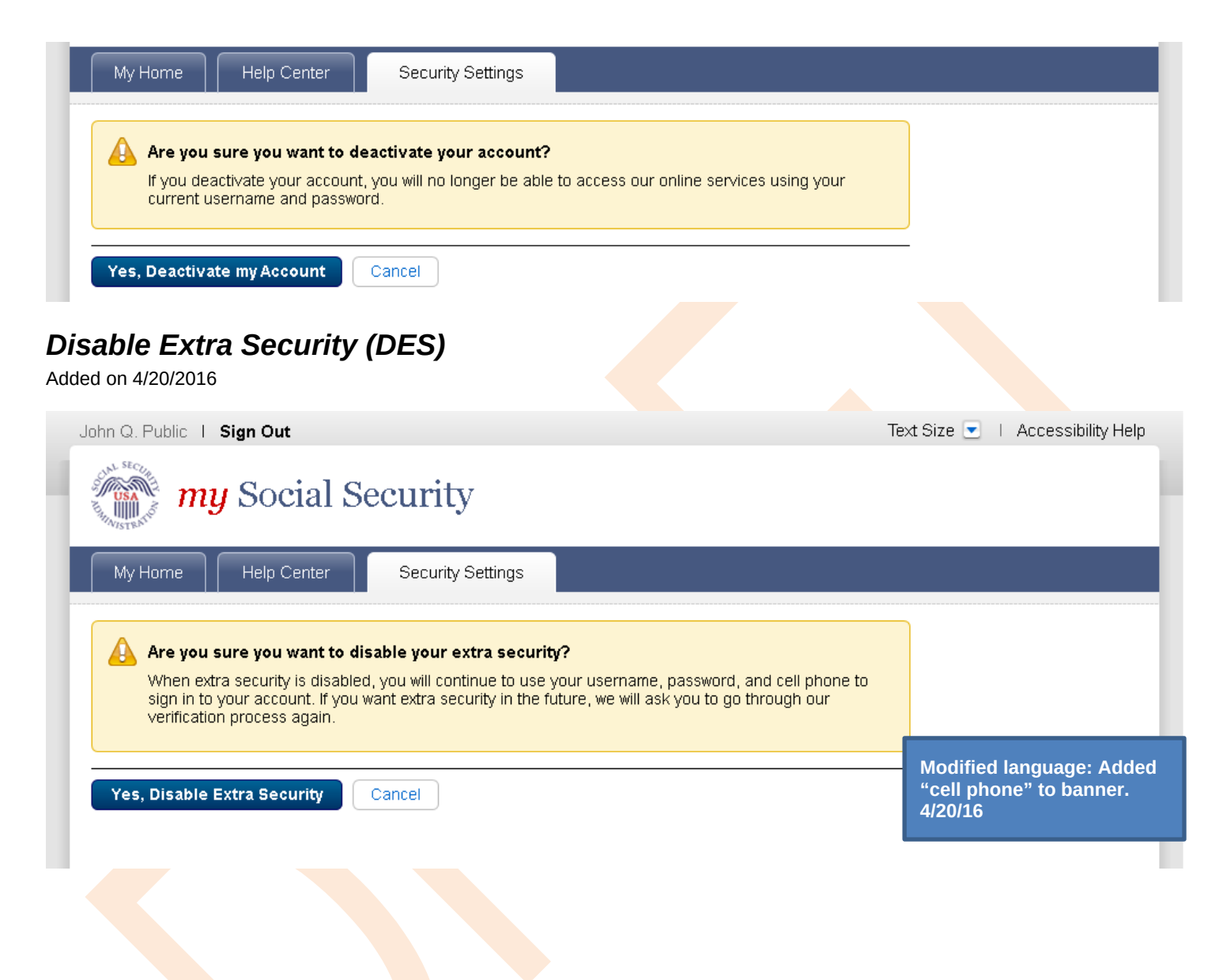

Your account is no longer using extra security.

# **Disable Extra Security Confirmation (DESCM)**

You can continue to use your username, password, and cell phone to sign in to your account.

Added on 4/20/2016

Modified language: Added "cell phone" to banner. 4/20/16

# **Cancel Extra Security Confirmation (CESCC)**

Added on 4/20/2016

|                                                                                                    | Text Size                                            | 💽   Ac | cessibility Help                                         |
|----------------------------------------------------------------------------------------------------|------------------------------------------------------|--------|----------------------------------------------------------|
| Official Website of the U.S. Social Security Administration                                                                                                    |                                                      |        | _                                                        |
| Cancel Extra Security                                                                                                    |                                                      |        |                                                          |
| You successfully cancelled your request for extra security.<br>You can continue to use your username, password, and cell phone to access our online service                                                                                                    | es.                                                  |        | Modified language: A<br>"cell phone" to banne<br>4/20/16 |
| Next Exit                                                                                                    |                                                      |        | _                                                        |
|                                                                                                    |                                                      |        |                                                          |
|                                                                                                    |                                                      |        |                                                          |
| arade Code Temporary Lockout (EPPLI                                                                                                    | CT)                                                  |        |                                                          |
| grade Code Temporary Lockout (ERRUG                                                                                                    | СТ)                                                  |        |                                                          |
| grade Code Temporary Lockout (ERRUG<br>I on 4/20/2016                                                                                                    | CT)<br>Text S                                        | size 💌 | Accessibility Help                                       |
| The second second secon | CT)<br>Text S                                        | Size 💌 | Accessibility Help                                       |
| The sorry.                                                                                                    | CT)<br>Text S                                        | size 💌 | Accessibility Help                                       |
| Iteration Constrained and the U.S. Social Security Administration   Social Security Official Website of the U.S. Social Security Administration   Ve're sorry   Iteration   The upgrade code you are attempting to enter is incorrect.                                                                                                    | CT)<br>Text S                                        | size 💌 | Accessibility Help                                       |
| Image: Second Second Security Administration   Image: Second Security Administration   Image: Second Security Administration   Image: Second Security Administration   Image: Second Security Administration   Image: Second Security Administration   Image: Second Security Administration   Image: Second Security Administration   Image: Second Security Administration   Image: Second Second Security Administration   Image: Second Second                                                                                                    | CT)<br>Text S                                        | size 💌 | Accessibility Help                                       |
| By the provided of the U.S. Social Security Administration   Social Security   Out website of the U.S. Social Security Administration   Vertice sorry   Social Security   Market Security   Market Security                                                                                                    | CT)<br>Text S<br>ble to do<br>ur upgrade<br>ervices. | size 💌 | Accessibility Help                                       |

# **Help Pages**

# Security Feature FAQ

## Social Security

Official Website of the U.S. Social Security Administration

## Keep your Account Secure

## New security feature

The Social Security Administration has implemented a new sign-in feature for your account. This new security feature protects your personal *my* Social Security account by using your username, password and a security code that we will text to your cell phone when you sign in.

#### Why do I need a cell phone that can receive text messages?

Your account and personal information are important to us. This step increases security.

#### How does it work?

Step 1: Sign In Sign in with your username and password.

#### Step 2: Get Text Message

We will send a text message that contains a security code to your cell phone.

#### Step 3: Submit Code from Text Message

Enter the security code from the text you received.

#### What if...

#### I don't have a cell phone?

If you do not have a cell phone, you will not be able to access  $\underline{my}$  Social Security. To access your personal  $\underline{my}$  Social Security account, you need a cell phone that can receive text messages. Each time you log in, we will text your cell phone a security code that you must input in order to access your account. Please visit our website to learn about other ways to contact us.

#### I can't receive text messages on my cell phone?

If you cannot receive text messages on your cell phone, you will not be able to access <u>my Social Security</u>. To access your personal <u>my Social Security</u> account, you need a cell phone that can receive text messages. Each time you log in, we will text your cell phone a security code that you must input in order to access your account. Please visit our website to learn about other ways to contact us.

#### I don't want to enter my cell phone number?

If you do not want to enter your cell phone number, you will not be able to access <code>my Social Security</code>. To access your personal <code>my Social Security</code> account, you need a cell phone that can receive text messages. Each time you log in, we will text your cell phone a security code that you must input in order to access your account. Please visit our website to learn about other ways to contact us.

#### I change my cell phone number in the future?

You can change the cell phone number on your account after you sign in.

#### I am overseas?

Your text message rates will still apply. If you are overseas and cannot receive text messages or are concerned about roaming charges, please visit our website to learn more about our Services Around the World.

## Your privacy is important. For details about our use of

your information, we encourage you to read our Privacy Act Statement.

## On 2/22/2016:

- Changed container title from "New Security Features" to "New Security Feature".
- Changed first sentence from "my Social Security has..." to "The Social Security Administration has..."
- Changed second sentence from "This ... my Social Security account..." to "This ... personal my Social Security account..."

## **Privacy and Security Questions**

Added on 4/20/2016.

## What is extra security?

Extra security is an added layer of protection for your account. If you would like to add extra security, you must answer a financial verification question. Adding extra security does not change the way that you sign in to your account. You must still sign in with your username, password, and the security code texted to your cell phone.

If the following statements are true for you, the extra security is an option for you:

- · I am comfortable answering an identity verification question online.
- · I am comfortable answering a financial verification question online.

## How do I sign up for extra security?

When you first register, you must verify your identity by answering a security question. We will ask for one of the following:

- · the last 8 digits of your Visa, MasterCard or Discover Card, or
- · information from your W-2 tax form, or
- · information from a 1040 Schedule SE (self-employment) tax form.

Finishing this process usually takes 5 to 10 business days. An upgrade code will be mailed to your home address. When you sign in to your account, you will be asked to enter the upgrade code in order to finish adding your extra security. In the meantime, you can sign in to your account using your username, password, and the security code texted to your cell phone to access your account.

| Close |  |  |
|-------|--|--|
|       |  |  |
|       |  |  |
|       |  |  |
|       |  |  |
|       |  |  |

Revised language. 4/21/16

# Privacy and Security Questions (HPS)

Added on 4/20/16

## **Privacy & Security Questions**

- Is my information secure?
- How do you protect my information?
- What is extra security?
- · How do I sign up for extra security?
- · Why do I have to answer identity verification questions?
- Why are you asking for financial information?
- Can I apply in person?
- · How can I keep my account safe?
- · How can I create a strong password?
- How can I keep my computer safe?

#### Is my information secure?

We take our responsibility to protect your personal information very seriously.

When you are on our website, either to create an account or to access your information, we will always provide you with a secure environment.

1. We verify your identity

We carefully verify that you are who you say you are. This is why we ask you to provide several different types of information and to answer questions that only you should be able to answer. If you are uncomfortable with the online process, you can always visit a local Social Security office to verify your identity in person.

When you make a verification request to establish your account, our Identity Services Provider may use information from your credit report to help verify your identity. As a result, you may see a "soft" inquiry entry on your credit report with the Identity Services Provider, indicating that the Social Security Administration made an inquiry at your request and the date of that request. Soft inquiries do not affect your credit score, and you do not incur any charges related to them. Soft inquiries are displayed in the version of the credit report provided to a consumer and are not reported to lenders. Soft inquiries will not appear on your credit report from other providers. Soft inquiries are generally removed from your credit neport after 12 months. Once you have registered for an online account, you will not generate additional soft inquiries by logging in to access our services.

2. We provide the most up-to-date account security

You will create an individual username and a strong password to secure your account. You will also have the option at any time to add extra security. Adding extra security will require you to provide your username, password AND a unique security code to access your account.

#### A Back to Top

## How do you protect my information?

The law (the Privacy Act of 1974, 5 U.S.C. 552a) requires us to protect the information we get and keep about you. We take the following steps to protect your information:

- We make sure that the only people who see your information are those who need it to perform their official duties.
- We train our employees on our privacy and security rules so they know how to keep your information secure.
- Back to Top

#### What is extra security?

Extra security is an added layer of protection for your account. If you would like to add extra security, you must answer a financial verification question. Adding extra security does not change the way that you sign in to your account. You must still sign in with your username, password, and the security code texted to your cell phone. If the following statements are true for you, the extra security is an option for you:

- · I am comfortable answering an identity verification question online.
- I am comfortable answering a financial verification question online.

Back to Top

**Revised language 4/20/16** 

## OITEBS/DUEAA/UXG

Page 75 of 87

## How do I sign up for extra security?

When you first register, you must verify your identity by answering a security question. We will ask for one of the following:

- · the last 8 digits of your Visa, MasterCard or Discover Card, or
- information from your W-2 tax form, or
- information from a 1040 Schedule SE (self-employment) tax form.

Finishing this process usually takes 5 to 10 business days. An upgrade code will be mailed to your home address. When you sign in to your account, you will be asked to enter the upgrade code in order to finish adding your extra security. In the meantime, you can sign in to your account using your username, password, and the security code texted to your cell phone to access your account.

#### Back to Top

## Why do I have to answer identity verification questions?

Any time you deal with us, we must verify your identity. We have to make sure that only you can access your information.

If you visit a Social Security office, we can check your photo ID and ask you questions. We must be extra careful to protect your identity online. We designed the questions we ask so that only you should know the answer. If someone stole your wallet, they should not be able to answer these questions.

If you would prefer not to answer these questions, you can always verify your identity in person in a Social Security Office.

Back to Top

## Why are you asking for financial information?

Providing financial account information is optional.

You must give financial account information if you want extra security. We confirm financial account information as another way of ensuring your identity. We cannot look at your financial accounts or credit record with the information you give.

If you are uncomfortable giving us your financial account information, you can still sign up for a standard account.

Back to Top

## Can I apply in person?

Yes. If you do not know the required information, or if you prefer not to answer these questions online, you may go to your local Social Security office to apply in person.

To apply in person you will need proof of your current address plus one of the following:

- · valid U.S. driver's license
- · current state-issued non-driver identity
- . unexpired U.S. Passport or Passport card
- . U.S. military identification card (active duty, retiree, national guard, or dependent)
- U.S. government employee identification card

Back to Top

## How can I keep my account safe?

- · Follow our guidelines for creating a strong password
- Don't share your password
- . Don't write down your username or password where someone could find it
- . Never allow a shared computer to "save" your username and password

### Remember:

We will never ask you to reveal your password to us. If you get a phone call or e-mail message asking for your password, do not give it out. Report the call or the e-mail to us by calling 1-800-269-0271.

For more tips on protecting your password, visit www.onguardonline.gov

For security reasons, your password will be valid for 6 months. If your password expires, we will ask you to change it the next time you sign in. You can also change your password at any time after signing in to your account.

Back to Top

## How can I create a strong password?

Length. Use at least 8 characters without spaces.

Characters. Use at least 1 capital letter, 1 lower case letter, 1 number, and 1 special character (such as \$ or %).

Content. Avoid numbers, names, or dates that are significant to you. For example, avoid your phone number, first name or date of birth. Try to choose a password you can remember.

Back to Top

## How can I keep my computer safe?

Protect your computer with anti-virus software, anti-spam software, and a firewall.

Security software can help prevent computer viruses, or anything that can infect your computer, from harming it.

Create strong passwords and keep them secret.

Strong passwords are long, include both letters and numbers, and avoid common words and personal names or dates. You should use different passwords for different accounts. Keep your password reminders in a safe and secure place. Be cautious with E-mail.

Never open an E-mail you weren't expecting or that looks suspicious. Be wary of any Email that asks you to enter personal information. Avoid clicking on links in E-mails; type in the address yourself to make sure you view the official website. Before you enter personal information, check for security indicators.

Look for signs that a webpage is secure before you enter any personal information. A secure website should have a green address bar, a closed padlock icon, and a web address with "https" ("s" for secure). For extra precaution, view the security information and certificates to make sure you are on a site you can trust.

## Back to Top

Close

Revised language 4/20/16

# How Does This Work? (HDTW)

Added on 4/20/2016.

# How does this work?

You can opt for extra security to provide your account with an extra level of protection. If you would like to add extra security, you must answer a financial verification question. Adding extra security does not change the way that you sign in to your account. You must still sign in with your username, password, and the security code texted to your cell phone.

If the following statements are true for you, then extra security is an option for you:

- I am comfortable answering an identity verification question online.
- I am comfortable answering a financial verification question online.

# How do I sign up for extra security?

When you first register, you must verify your identity by answering a security question. We will ask for one of the following:

- . the last 8 digits of your Visa, MasterCard or Discover Card, or
- · information from your W-2 tax form, or
- · information from a 1040 Schedule SE (self-employment) tax form.

Finishing this process usually takes 5 to 10 business days. An upgrade code will be mailed to your home address. When you sign in to your account, you will be asked to enter the upgrade code in order to finish adding your extra security. In the meantime, you can sign in to your account using your username, password, and the security code texted to your cell phone to access your account.

| Close | - |
|-------|---|
| CIOS  | е |

Revised language 4/21/16

## Show Me How It Works (HSMHTW)

Added on 4/20/2016.

# Show me how it works

## Step 1:

Sign in

If you need to do business with us, just sign in with your username and password.

## Step 2:

Get Text Message

We will automatically send a security code by text message to your cell phone.

## Step 3:

Submit Code from Text Message

Before we display any information, we will ask you to enter the security code you received. Without your cell phone, you cannot sign in.

Close

Revised text. 4/20/16

Removed outdated phone image. 4/20/16